## Register your product and get support at www.philips.com/welcome

## PhotoFrame

SPF2017

SPF2027

SPF2047

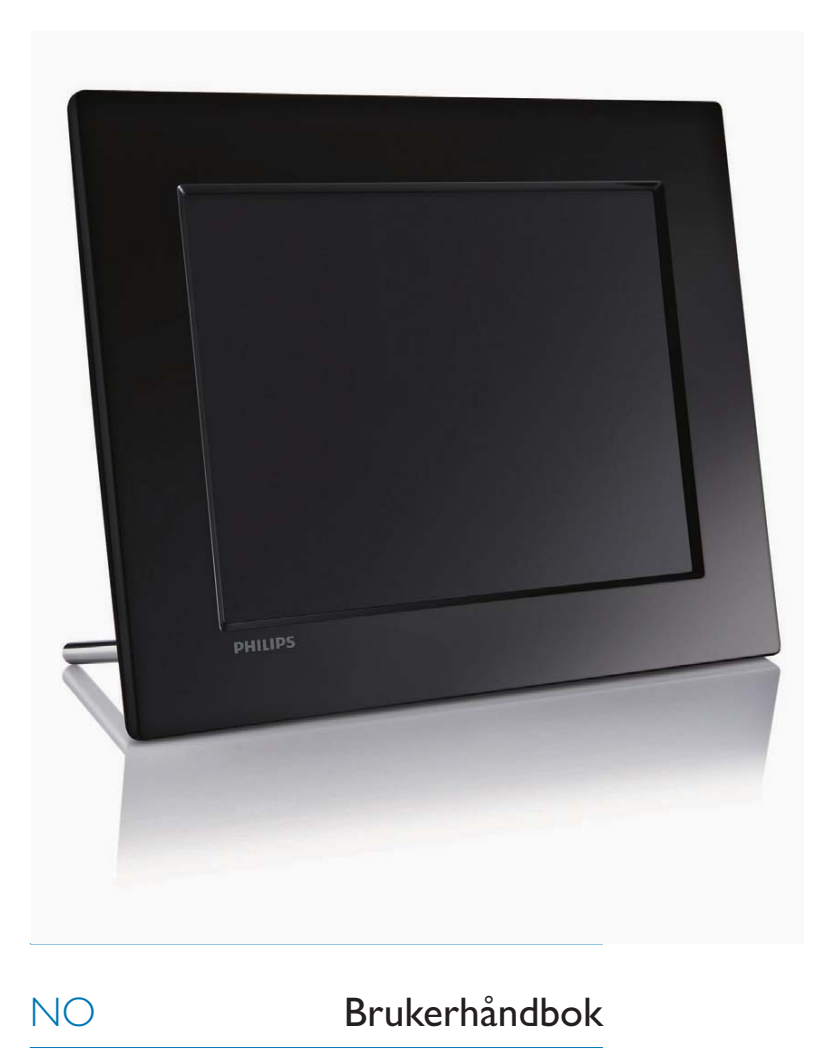

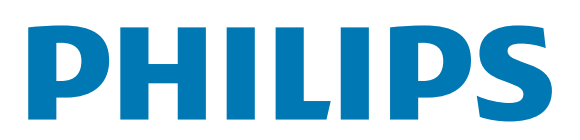

## Innholdsfortegnelse

| 1 | Viktig<br>Sikkerhet<br>Sikkerhets- og vedlikeholdsinformasjon<br>Merknad<br>Garanti<br>Samsvarserklæring<br>Resirkulering<br>Deponering av produkt<br>Informasjon om resirkulering for kunder<br>Overholder alle standarder for<br>elektromagnetiske felt (EMF)<br>North Europe Information<br>(Nordic Countries)<br>Erklæring om ulovlige stoffer | 2<br>2<br>2<br>2<br>2<br>2<br>2<br>3<br>3<br>3<br>3<br>3<br>3<br>4<br>4 |
|---|----------------------------------------------------------------------------------------------------|-------------------------------------------------------------------------|
| 2 | <b>Din PhotoFrame</b><br>Innledning<br>Innholdet i esken<br>Oversikt over PhotoFrame                                                                                                    | 5<br>5<br>5<br>6                                                        |
| 3 | Komme i gang<br>Installere stativet<br>Koble til strømmen<br>Slå på PhotoFrame<br>Koble til en lagringsenhet<br>Koble til PC                                                                                                    | 7<br>7<br>7<br>8<br>9                                                   |
| 4 | Vise bilder                                                                                                    | 10                                                                      |
| 5 | Bla gjennom bildene i<br>miniatyrbildemodus, og få tilgang til<br>bildemenyen<br>Kopiere bilder<br>Slette bilder<br>Velge en bildeeffekt<br>Velge en bilderamme<br>Rotere et bilde<br>Zoome og beskjære et bilde                                                                                                    | 11<br>12<br>12<br>13<br>13<br>13                                        |
| 6 | Administrere et album<br>Opprett et album<br>Slette et album                                                                                                    | 14<br>14<br>15                                                          |

Gi nytt navn til et album

| 11 | Ordliste                                                                                                    | 35                                                                                                    |
|----|----------------------------------------------------------------------------------------------------|----------------------------------------------------------------------------------------------------|
| 9  | Produktinformasjon                                                                                                    | 32                                                                                                    |
| 8  | Velge en bildebakgrunn<br>Oppsett<br>Velge skjermspråk<br>Justere lysstyrken<br>Beskytt/fjern beskyttelse av innhold på<br>minnekort<br>Angi en påminnelse for en hendelse<br>Angi en påminnelse for hendelse<br>Angi klokkeslett og dato for avtale<br>Aktivere/deaktivere en påminnelse<br>Slette en påminnelse<br>Velg et påminnelsesbilde<br>Angi snooze<br>Angi klokkeslett og dato<br>Angi klokkeslett- og datoformat<br>Vise klokken<br>Angi Auto on/off for skjerm etter<br>klokkeslett<br>Vise statusen for PhotoFrame.<br>Angi automatisk retning<br>Angi knappelyden<br>Angi demo<br>Gjenopprett standardinnstillingene | 18<br>20<br>20<br>20<br>21<br>21<br>21<br>22<br>23<br>24<br>25<br>26<br>27<br>28<br>29<br>29<br>30<br>31 |
| 7  | Lysbildefremvisning<br>Velge rekkefølge for lysbildefremvisning<br>Velg en overgangseffekt<br>Velge frekvensen på lysbildefremvisningen<br>Vise bilder i fotomontasje                                                                                                    | 16<br>16<br>16<br>17<br>17                                                                               |

#### Trenger du hjelp?

15

Gå til www.philips.com/welcome der du får tilgang til et helt sett med støttemateriell som brukerhåndbok, de siste programvareoppdateringene og svar på vanlige spørsmål.

## 1 Viktig

## Sikkerhet

### Sikkerhets- og vedlikeholdsinformasjon

- Ikke berør, trykk, gni eller slå på skjermen med harde gjenstander. Det kan forårsake permanent skade på skjermen.
- Koble fra produktet når det ikke blir brukt over lengre tid.
- Slå av skjermen og koble fra strømkabelen før du rengjør skjermen. Skjermen må bare rengjøres med en myk klut som er fuktet i vann. Bruk aldri stoffer som alkohol, kjemikalier eller rengjøringsmidler til å rengjøre produktet.
- Ikke plasser produktet nær åpen flamme eller andre varmekilder, inkludert direkte sollys.
- Utsett aldri produktet for fuktighet og vann. Plasser aldri beholdere med væske, for eksempel vaser, nær produktet.
- Mist aldri produktet i bakken. Hvis du mister produktet i bakken, vil det bli skadet.
- Hold stativet unna kablene.
- Kontroller at du bare installerer og bruker tjenester eller programvare fra pålitelige kilder uten virus eller skadelig programvare.
- Dette produktet er utformet kun for bruk innendørs.
- Bruk bare strømadapteren som følger med, til dette produktet.

## Merknad

### Garanti

Ingen deler av produktet kan repareres av brukeren. Ikke åpne eller fjern deksler for de interne delene av produktet. Reparasjoner kan bare utføres av Philips-servicesentre og offisielt godkjente servicesteder. Hvis dette ikke følges, anses alle garantier, uttrykte eller underforståtte, som ugyldige.

Enhver bruk som er uttrykkelig forbudt i henhold til denne håndboken, og eventuelle endringer eller monteringsprosedyrer som ikke er anbefalt eller godkjent i denne håndboken, gjør garantien ugyldig.

### Be responsible Respect copyrights

Uautorisert kopiering eller kopiering av kopibeskyttet materiale inkludert dataprogrammer, filer, kringkastinger og lydopptak, kan betraktes som en overtredelse av opphavsretten, noe som er en straffbar handling. Dette utstyret bør ikke brukes til slike formål.

#### Samsvarserklæring

Philips Consumer Lifestyle erklærer under vårt ansvar at produktet er i samsvar med følgende standarder EN60950-1:2006 (Sikkerhetskrav til informasjonsteknologiutstyr) EN55022:2006 (Radioforstyrrelseskrav til informasjonsteknologiutstyr) EN55024:1998 (Immunitetskrav til informasjonsteknologiutstyr) EN61000-3-2:2006 (Grenser for utslipp av harmonisk spenning) EN61000-3-3:1995 (Begrensninger på spenningssvingninger og flimmer) og følger bestemmelsene i gjeldende direktiver 73/23/EØF (direktiv om lav spenning) 2004/108/EF (EMC-direktiv) 2006/95/EF (Tilføyelse til direktivene for EMC og lav spenning) og er produsert av en produksjonsorganisasjon på ISO9000-nivå.

### Resirkulering

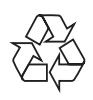

Produktet er utformet og produsert med materiale og deler av svært høy kvalitet som kan resirkuleres og gjenbrukes.

Når et produkt er merket med en søppeldunk med kryss over, betyr det at produktet dekkes av EU-direktiv 2002/66/EF:

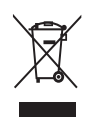

Produktet skal ikke kastes sammen med annet husholdningsavfall. Gjør deg kjent med lokale bestemmelser om avfallsdeponering av elektriske og elektroniske produkter. Hvis du deponerer gamle produkter riktig, bidrar du til å forhindre negative konsekvenser for helse og miljø.

### Deponering av produkt

- Det nye produktet ditt inneholder materialer som kan resirkuleres og brukes på nytt. Spesialistfirmaer kan resirkulere produktet ditt for å øke mengden gjenbruksmaterialer, og for å redusere mengden som kastes.
- Sett deg inn i lokale forskrifter for avfallshåndtering av den gamle skjermen fra den lokale Philips-forhandleren.
- (For kunder i Canada og USA) Håndter avfall i samsvar med lokale delstatsforskrifter og føderale forskrifter.
   Hvis du vil ha mer informasjon om resirkulering, kan du kontakte www.eia.org (Consumer

## Informasjon om resirkulering for kunder

Education Initiative).

Philips oppretter teknisk og økonomisk gjennomførbare mål for å optimalisere miljøytelsen til organisasjonens produkt, tjeneste og aktiviteter: Under planleggings-, design- og produksjonsstadiet legger Philips vekt på hvor viktig det er å lage produkter som kan resirkuleres på en enkel måte. Hos Philips innebærer avfallshåndtering deltagelse i nasjonale ta-tilbake-initiativer og resirkuleringsprogrammer hver gang det er mulig, fortrinnsvis i samarbeid med konkurrenter.

Det er for tiden et resirkuleringssystem i gang i europeiske land, for eksempel Nederland, Belgia, Norge, Sverige og Danmark.

I USA har Philips Consumer Lifestyle North America bidratt med penger til Electronic Industries Alliance (EIA) Electronics Recycling Project (prosjekt for resirkulering av elektronikk) og offentlige resirkuleringsinitiativer for gamle elektroniske produkter fra husholdninger Northeast Recycling Council (NERC), som er en veldedig organisasjon, har også arbeidet for å fremme utviklingen av resirkuleringsmarkedet, og planlegger å implementere et resirkuleringsprogram. I Asia Pacific, Taiwan, kan produktene hentes av Environment Protection Administration (EPA) for å følge prosessen for resirkulering av IT-produkter. Du finner detaljer om dette på websiden www.epa.gov.tw.

### Overholder alle standarder for elektromagnetiske felt (EMF)

Koninklijke Philips Electronics N.V. produserer og selger flere produkter som er beregnet på forbrukere, og som på samme måte som ethvert elektronisk apparat, ofte kan utstråle og motta elektromagnetiske signaler.

Et av Philips' viktigste forretningsprinsipper er å ta alle nødvendige forholdsregler for helse og sikkerhet, slik at produktene samsvarer med alle de juridiske kravene og oppfyller de EMF-standardene som gjaldt da produktene ble produsert.

Philips er forpliktet til å utvikle, produsere og markedsføre produkter som ikke forårsaker uheldige helsevirkninger. Philips bekrefter at hvis Philips-produkter håndteres riktig ifølge tilsiktet bruk, er det trygt å bruke dem ut fra den kunnskapen vi har per dags dato. Philips har en aktiv rolle i utviklingen av internasjonale standarder for EMF og sikkerhet, noe som gjør det mulig for Philips å forutse den videre utviklingen på dette området, for slik å kunne integrere den i produktene på et tidlig stadium.

## North Europe Information (Nordic Countries)

#### VARNING:

FÖRSÄKRA DIG OM ATT HUVUDBRYTARE OCH UTTAG ÄR LÄTÅTKOMLIGA, NÄR DU STÄLLER DIN UTRUSTNING PÅPLATS. Placering/Ventilation

#### ADVARSEL:

SØRG VED PLACERINGEN FOR, AT NETLEDNINGENS STIK OG STIKKONTAKT ER NEMT TILGÆNGELIGE.

Paikka/Ilmankierto

#### VAROITUS:

SIJOITA LAITE SITEN, ETTÄ VERKKOJOHTO VOIDAAN TARVITTAESSA HELPOSTI IRROTTAA PISTORASIASTA. Plassering/Ventilasjon

#### ADVARSEL:

NÅR DETTE UTSTYRET PLASSERES, MÅ DU PASSE PÅ AT KONTAKTENE FOR STØMTILFØRSEL ER LETTE Å NÅ.

#### Erklæring om ulovlige stoffer

Dette produktet er i samsvar med kravene til RoHs og Philips BSD (AR17-G04-5010-010).

## 2 Din PhotoFrame

Gratulerer med kjøpet, og velkommen til Philips! Hvis du vil dra full nytte av støtten som Philips tilbyr, kan du registrere produktet ditt på www. philips.com/welcome.

## Innledning

Med Philips digitale PhotoFrame kan du vise JPEG-bilder med høy kvalitet.

Du kan plassere den på en flat overflate eller henge den på veggen for kontinuerlig visning.

## Innholdet i esken

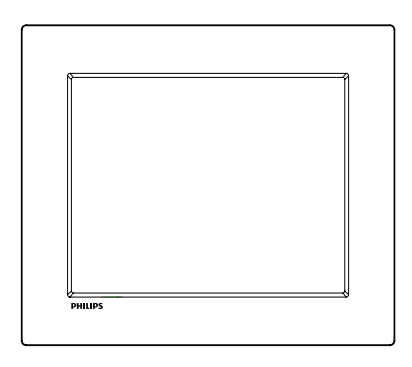

• Philips digitale PhotoFrame

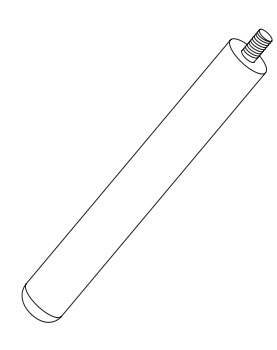

• Stativ

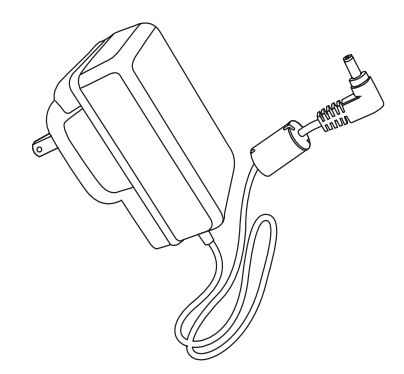

Vekselstrømsadapter

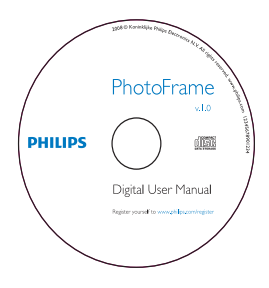

• CD-ROM (digital brukerhåndbok)

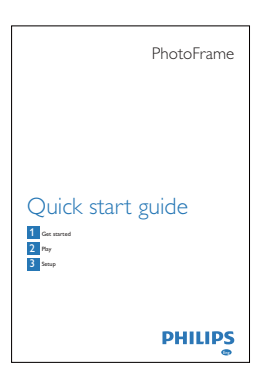

• Hurtigveiledning

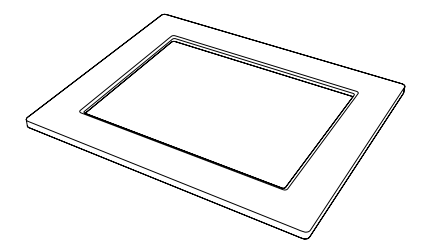

• (For SPF2047) Ekstra sølvfarget ramme med design

## **Oversikt over PhotoFrame**

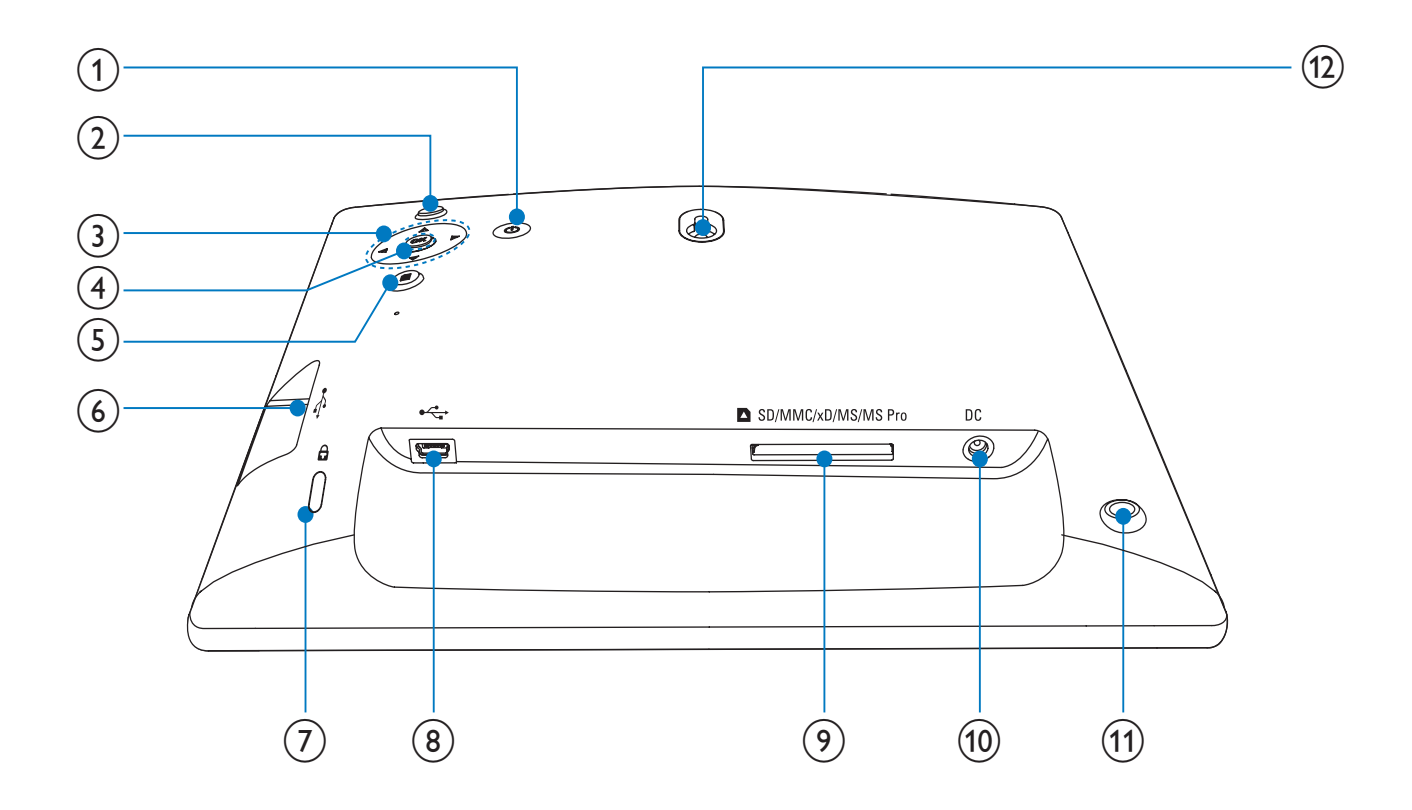

#### (1) 也

Slå av/på PhotoFrame

#### (2) №

•

- Spill av lysbildefremvisning
- Veksle mellom lysbildefremvisningsmodus, bla gjennom-modus og kalendermodus

#### 3 ▲/▼/◀/►

 Velg det forrige/neste/høyre/venstre alternativet

#### (4) OK

• Bekreft et valg

#### 5

- Åpne hovedmenyen
- Åpne/avslutt fotomenyen

#### 6 .

• Sporet til en USB-flashstasjon

#### ⑦ BKensington-lås

- 8 🗠
  - Spor til en USB-kabel til PC

### (9) SD/MMC/xD/MS/MS Pro

- Spor til et SD/MMC/xD/MS/MS Prokort
- (10) DC
  - Kontakt til en vekselsstrømsadapter
- (11) Stativhull
- (12) Hull for veggmontering

## Norsk

## 3 Komme i gang

#### Forsiktig

• Bruk bare kontrollene slik det er beskrevet i brukerhåndboken.

Følg alltid instruksjonene i dette kapittelet i rekkefølge.

Hvis du kontakter Philips, vil du bli spurt om modell- og serienummeret til dette apparatet. Du finner modell- og serienummeret bak på apparatet. Skriv numrene her: Modellnummer

Serienummer

### Installere stativet

Hvis du skal plassere PhotoFrame på en jevn overflate, må du installere det medfølgende stativet på baksiden av PhotoFrame.

1 Skyv stativet inn på PhotoFrame.

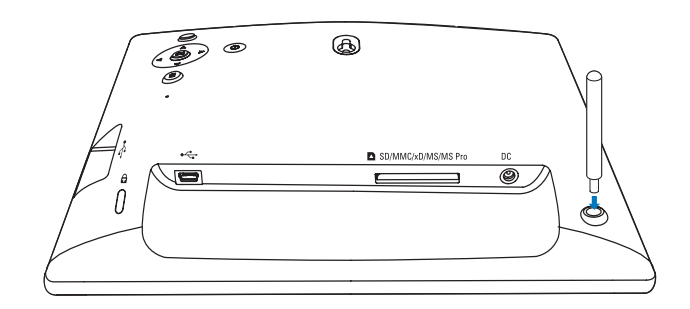

2 Skru stativet godt fast i stativhullet.

## Koble til strømmen

#### Merknad

- Når du skal plassere PhotoFrame, må du kontrollere at støpselet og stikkontakten er lett tilgjengelig.
- 1 Koble strømledningen til DC-uttaket på PhotoFrame.

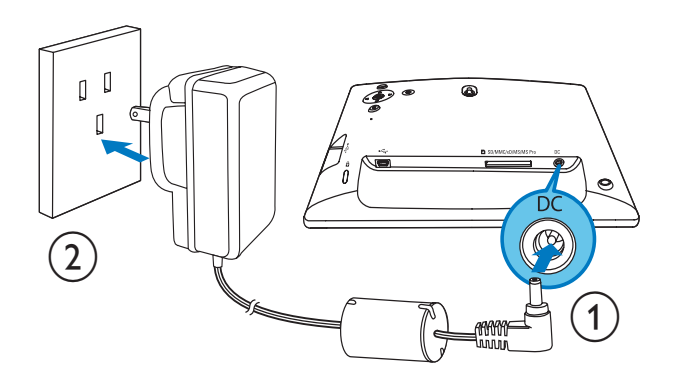

- 2
  - Koble strømledningen til en stikkontakt.

## Slå på PhotoFrame

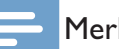

#### Merknad

Du kan ikke slå av PhotoFrame før alle kopierings- og lagringshandlingene er fullført.

#### Når du skal bruke den for første gang:

- 1 trykker du på og holder nede Φ i mer enn ett sekund.
  - → Språkinnstillingsmenyen vises.

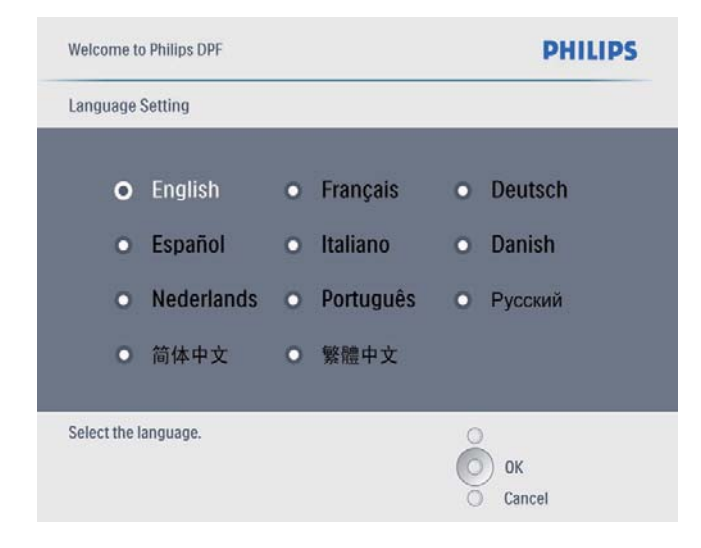

- 2 Velg et språk, og trykk på OK for å bekrefte.
  - → Hjelpmelding for kontrollknapper vises.

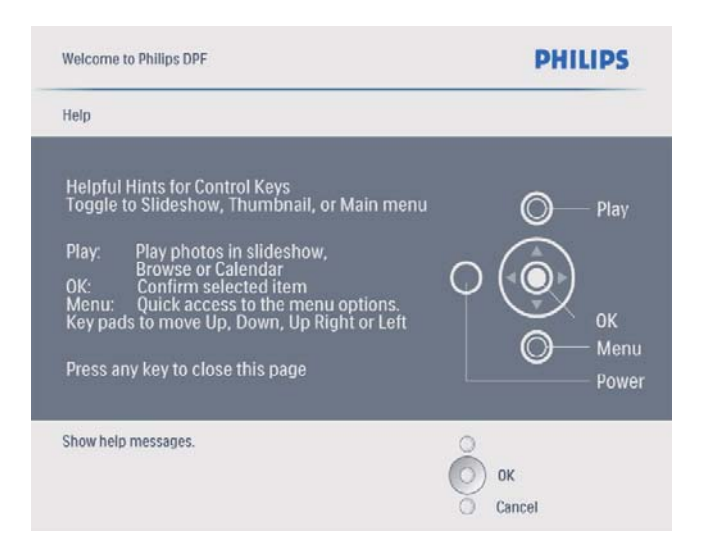

- **3** Trykk på en vilkårlig knapp for å lukke hjelpemeldingen.
  - → Bildene vises i lysbildefremvisningsmodus.

#### Andre ganger:

- 1 trykker du på og holder nede Φ i mer enn ett sekund.
  - → Hjelpmelding for kontrollknapper vises.
- 2 Trykk på en vilkårlig knapp for å lukke hjelpemeldingen.

- → Bildene vises i lysbildefremvisningsmodus.
- ・ Hvis du vil slå av PhotoFrame, trykker du på og holder nede ひ.

## Koble til en lagringsenhet

#### Forsiktig

 Ikke fjern en lagringsenhet fra PhotoFrame når filene overføres fra eller til lagringsenheten.

Du kan spille av JPEG-bilder fra én av følgende lagringsenheter som er koblet til PhotoFrame:

- Secure Digital (SD)
- Secure Digital (SDHC)
- Multimediekort
- xD-kort
- Memory Stick
- Memory Stick Pro (med adapter)
- USB-minnestasjon
   Vi garanterer imidlertid ikke for bruken av alle typer minnekort.
- 1 Sett en lagringsenhet ordentlig inn.

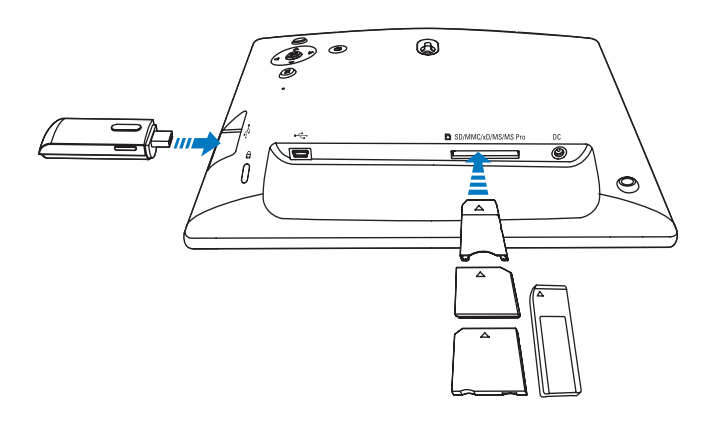

- → Bilder på lagringsenheten vises i lysbildefremvisningsmodus.
- Når du skal fjerne en lagringsenhet, trekker du den ut av PhotoFrame.

8 NO

## Koble til PC

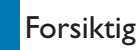

• Ikke koble PhotoFrame fra PCen når filer overføres mellom PhotoFrame og PCen.

1 Koble en passende USB-kabel til PhotoFrame og PCen.

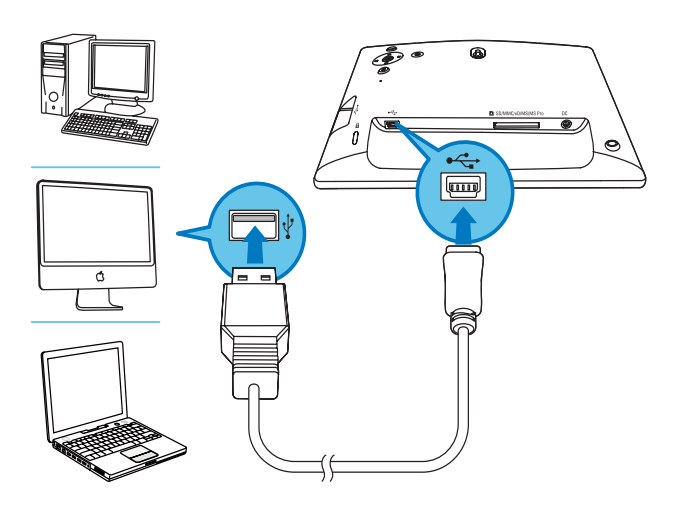

- → Du kan dra og slippe bilder fra PCen til internminnet på PhotoFrame.
- 2 Nål all kopiering og lagring er fullført, kobler du USB-kabelen fra PCen og PhotoFrame.

## 4 Vise bilder

#### Merknad

• Du kan bare spille av JPEG-bilder på PhotoFrame.

1 På hovedmenyen velger du **[Photos]** og deretter trykker du på **OK** for å bekrefte.

| PhotoFrame |           |      |
|------------|-----------|------|
|            | Photos    | _    |
|            | Slideshow |      |
|            | Setup     |      |
|            |           | PHIL |
|            |           | PHIL |

- → Tilgjengelige bildekilder vises.
- 2 Velg en bildekilde, og trykk deretter på **OK** for å bekrefte.

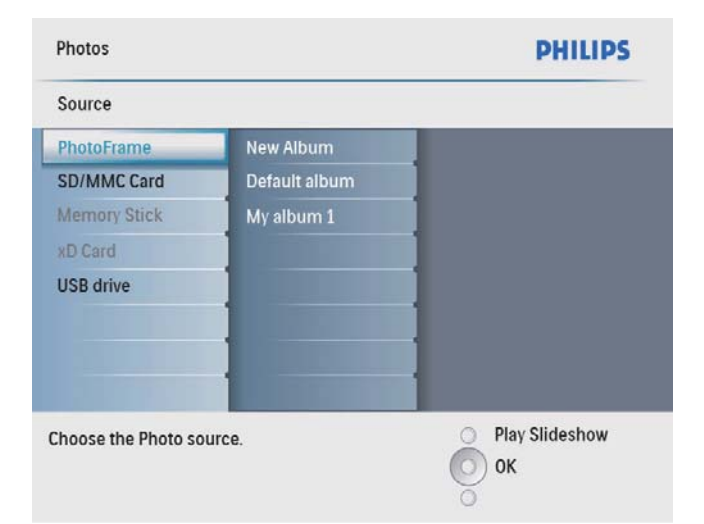

- **3** Velg et album, og trykk deretter på **OK** for å bekrefte.
  - → Bilder i albumet vises i miniatyrbildemodus.

- 4 Trykk på <sup>k</sup>8 for å starte lysbildefremvisningen.
  - Hvis du vil vise det neste/forrige bildet i lysbildefremvisningsmodus, trykker du på ◄/►
  - Trykk på <sup>k</sup>∂ for å veksle mellom lysbildefremvisnings-, bla gjennomog kalendermodus når du er i lysbildefremvisningsmodus.

## 🔆 Tips

- I lysbildefremvisningsmodus viser PhotoFrame alle bildene automatisk.
- I bla gjennom-modus viser PhotoFrame det gjeldende bildet, og du kan trykke på 
   /▶ for å vise det neste/ forrige bildet.
- I kalendermodus viser PhotoFrame bilder med kalenderen.

## 5 Bla gjennom bildene i miniatyrbildemodus, og få tilgang til bildemenyen

Du kan bla gjennom flere bilder i miniatyrbildemodus. I miniatyrbildemodus kan du få tilgang til bildemenyen for å redigere bilder.

1 På hovedmenyen velger du **[Photos]** og deretter trykker du på **OK** for å bekrefte.

| Photos    |     |
|-----------|-----|
| Slideshow |     |
| Setup     |     |
|           |     |
|           | PHU |
|           |     |
|           | _   |
|           | DUU |

- I lysbildefremvisning eller bla gjennom kan du trykke på OK for å bla gjennom bilder i miniatyrbildemodus.
- 2 Velg en bildekilde, og trykk deretter på **OK** for å bekrefte.

- 3 Velg et album, og trykk deretter på OK for å bekrefte.
  - ➡ Bilder i albumet vises i miniatyrbildemodus.

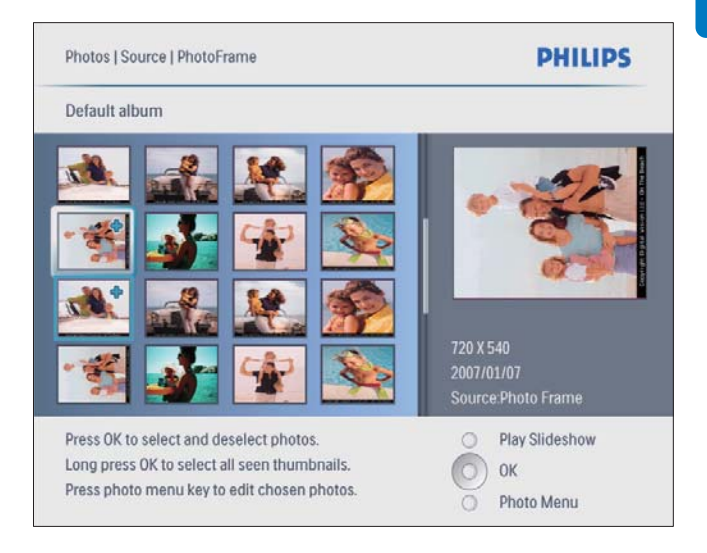

- 4 Trykk på ▲/▼/∢/▶ for å velge et bilde, og trykk deretter på OK for å bekrefte.
  - Hvis du vil velge alle bildene som vises på skjermen, kan du trykke på og holde inne OK i mer enn ett sekund.
- 5 Trykk på 🗐 for å tilgang til **[Photo Menu]** og administrere bildet.

| Photos   Source  Pho | PHILIPS           |                   |
|----------------------|-------------------|-------------------|
| Photo Menu           |                   |                   |
| Copy to              | PhotoFrame        |                   |
| Delete               | MANIC Card        |                   |
| Photo Effects        | immory Stick      |                   |
| Frames               | with David        | Less.             |
| Rotate               | avrib 35          |                   |
| Zoom and Crop        |                   | 800 X 600         |
|                      | 1                 | 2009/01/02        |
|                      |                   | Source:PhotoFrame |
| hoose your storage   | media to copy to. | Play Slideshow    |
|                      |                   | О ок              |
|                      |                   | Exit Photo Menu   |

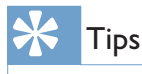

Hvis antallet bilder i albumet er over 16, kan du trykke på
 ▲/▼ for å gå til de neste/forrige 16 bildene.

## Kopiere bilder

#### Forsiktig

• Ikke fjern en lagringsenhet før kopieringen eller slettingen er fullført.

1 [Photo Menu] velger du [Copy to] og deretter trykker du på OK for å bekrefte.

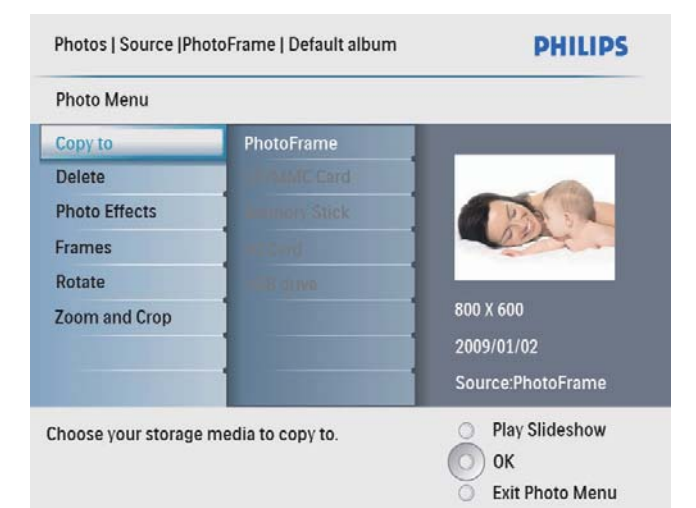

2 Velg en målmappe, og trykk deretter på OK for å starte kopieringen.

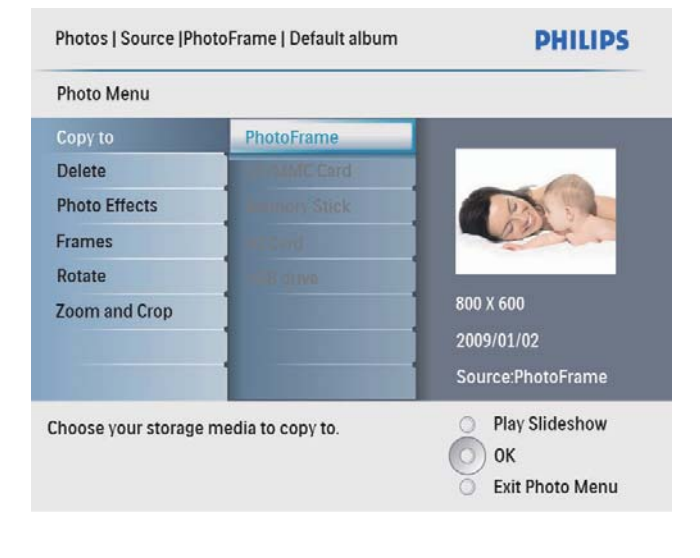

### 🔆 Tips

 Når det ikke er nok minne til å lagre flere bilder, vises det en feilmelding.

## Slette bilder

## Forsiktig

- Ikke fjern en lagringsenhet før kopieringen eller slettingen er fullført.
- 1 [Photo Menu] velger du [Delete] og deretter trykker du på OK for å bekrefte.

## Velge en bildeeffekt

 I [Photo Menu] velger du [Photo Effects] og deretter trykker du på OK for å bekrefte.

| Photos   Source   SD/MN               | IC Card   Camera Folder   | PHILIPS                                                                 |
|---------------------------------------|---------------------------|-------------------------------------------------------------------------|
| Photo Menu                            |                           |                                                                         |
| Copy to                               | No Effect                 |                                                                         |
| Delete                                | Black and White           |                                                                         |
| Photo Effects                         | Sepia 1                   |                                                                         |
| Frames                                | Sepia 2                   |                                                                         |
| Rotate                                | Sepia 3                   |                                                                         |
| Zoom and Crop                         |                           | 720 X 540<br>2007/01/07<br>Source:Photo Frame                           |
| Added effects can alway<br>No Effect. | s be removed by selecting | <ul> <li>Play Slideshow</li> <li>OK</li> <li>Exit Photo Menu</li> </ul> |

2 Velg en effekt, og trykk deretter på OK for å bekrefte.

## Velge en bilderamme

- 1 [Photo Menu] velger du [Frames] og deretter trykker du på OK for å bekrefte.
- 2 Velg en ramme, og trykk deretter på **OK** for å bekrefte.

| Photo Menu             |           |                         |
|------------------------|-----------|-------------------------|
| Copy to                | No Effect |                         |
| Delete                 | Banner    |                         |
| Photo Effects          | Blob      | A 740                   |
| Frames                 | Broken    |                         |
| Rotate                 | Cloud     |                         |
| Zoom and Crop          | Ellipse   |                         |
|                        | Explosion | 720 X 540<br>2007/01/07 |
|                        | Heart     | Source:Photo Frame      |
| Add a shape to your ph | oto.      | O Play Slideshow        |

## Rotere et bilde

- 1 [Photo Menu] velger du [Rotate] og deretter trykker du på OK for å bekrefte.
- 2 Velg en retning, og trykk deretter på OK for å bekrefte.

## Zoome og beskjære et bilde

1 [Photo Menu] velger du [Zoom and Crop] og deretter trykker du på OK for å bekrefte.

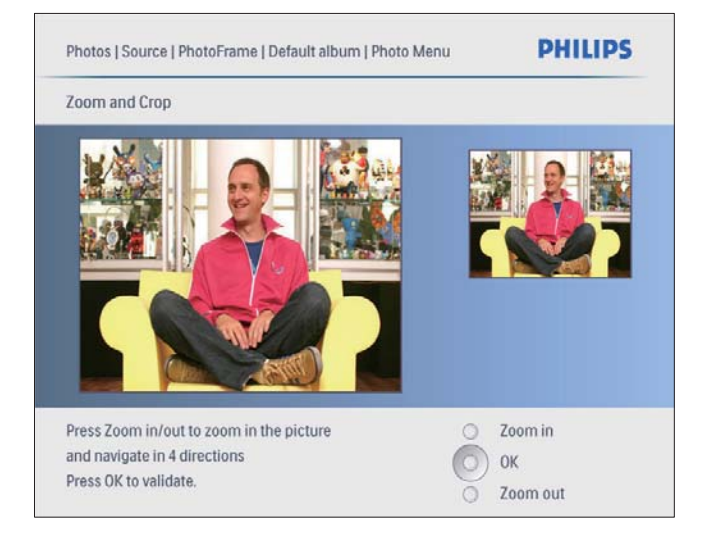

- 2 Trykk på ੴ for å zoome inn i et bilde.
  - Trykk på 🛢 for å zoome ut i et bilde.
- 3 Trykk på ▲/▼/◀/► for å beskjære bildet, og trykk deretter på OK for å bekrefte.
- 4 Velg **[Yes]**, og trykk deretter på **OK** for å bekrefte.

### 🖌 Tips

• Funksjonene for zoom og beskjæring brukes bare på bilder på over 800 x 600 piksler.

# 6 Administrere et album

## **Opprett** et album

Du kan opprette et album på PhotoFrame og på lagringsenheten som er koblet til PhotoFrame.

1 På hovedmenyen velger du **[Photos]** og deretter trykker du på **OK** for å bekrefte.

| PhotoFrame |           |         |
|------------|-----------|---------|
|            | Photos    |         |
|            | Slideshow |         |
|            | Setup     |         |
|            |           | PHILIPS |
|            |           | PHILIP  |

2 Velg en bildekilde, og trykk deretter på OK for å bekrefte.

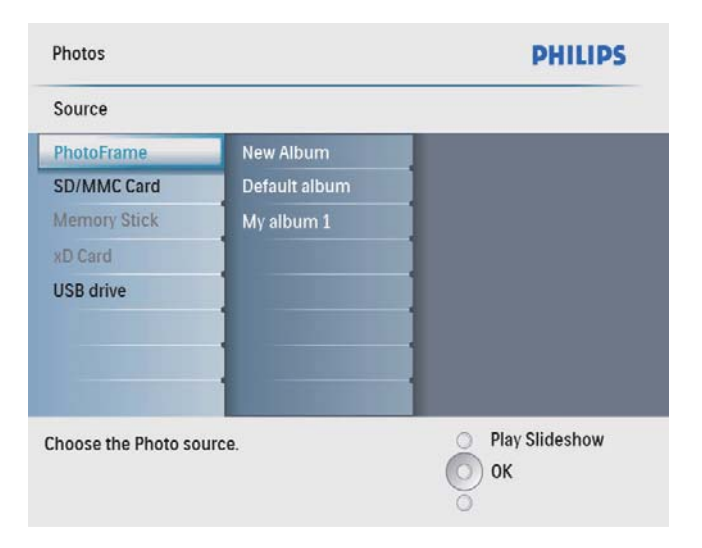

- 3 Velg [New Album], og trykk deretter på OK for å bekrefte.
  - ➡ Et tastatur vises.

|           |       |        | -      |        |          |        |   |    |      |                         |
|-----------|-------|--------|--------|--------|----------|--------|---|----|------|-------------------------|
| 1         | 2     | 3      | 4      | 5      | 6        | 7      | 8 | 9  | 0    | $\overline{\mathbf{X}}$ |
| A         | В     | С      | D      | E      | F        | G      | Η | 1  | 1    | <b>* +</b>              |
| J         | К     | L      | М      | N      | 0        | Р      | Q | R  |      | Enter                   |
| S         | T     | U      | V      | W      | Х        | γ      | Z |    |      | Linter                  |
|           |       |        | Sp     | ace    |          |        |   | al | OC   | Cancel                  |
| nter an i | Album | Name a | nd pre | ss ent | er to ci | onfirm |   |    | ) PI | av Slidesbow            |

- 4 Når du skal skrive inn det nye navnet (opptil 24 tegn), må du velge et alfabet/tall og deretter trykke på **OK** for å bekrefte.
  - Hvis du skal bytte mellom store og små bokstaver, må du velge [abc] på det viste tastaturet og deretter trykke på OK for å bekrefte.
- 5 Når navnet er fullført, må du velge **[Enter]** og deretter trykke på **OK** for å bekrefte.

## Slette et album

- 1 Velg et album.
- 2 Trykk på 🛿 for å få tilgang til albummenyen.
- 3 Velg **[Delete Album]**, og trykk deretter på **OK** for å bekrefte.

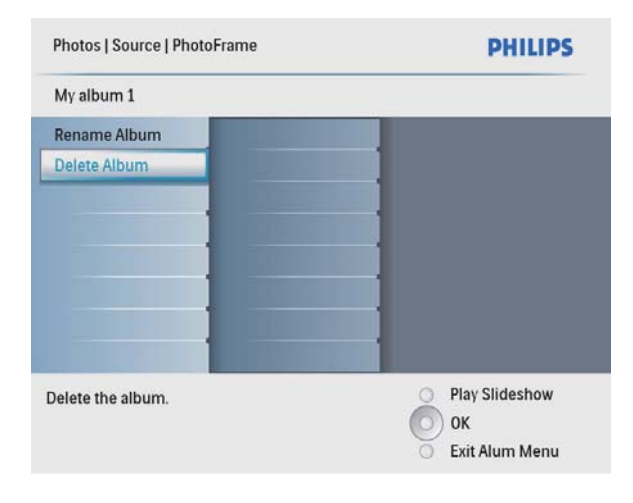

 $\mapsto$  Det vises en bekreftelse.

| Photos   Source   Photo | oFrame          |                 | PHILIPS                             |
|-------------------------|-----------------|-----------------|-------------------------------------|
| My album 1              |                 |                 |                                     |
| Rename Album            |                 |                 |                                     |
| Delete                  | Delete :<br>Yes | No              |                                     |
| Delete the album.       |                 | O P<br>O C<br>E | lay Slideshow<br>K<br>xit Alum Menu |

4 Velg **[Yes]**, og trykk deretter på **OK** for å bekrefte.

## Gi nytt navn til et album

- 1 Velg et album.
- 2 Trykk på 🗉 for å få tilgang til albummenyen.
- 3 Velg [Rename Album], og trykk deretter på OK for å bekrefte.
  - ➡ Et tastatur vises.

| - |   |   |    |     |   |   |   |   |    |        |
|---|---|---|----|-----|---|---|---|---|----|--------|
| 1 | 2 | 3 | 4  | 5   | 6 | 7 | 8 | 9 | 0  | X      |
| A | В | C | D  | E   | F | G | H | 1 | !  | + +    |
| J | К | L | М  | N   | 0 | Р | Q | R |    | Enter  |
| S | T | U | ۷  | W   | X | Y | Z |   |    | Enter  |
|   | _ |   | Sp | ace |   | _ |   | a | bc | Cancel |

- 4 Når du skal skrive inn det nye navnet (opptil 24 tegn), må du velge et alfabet/tall og deretter trykke på **OK** for å bekrefte.
  - Hvis du skal bytte mellom store og små bokstaver, må du velge [abc] på det viste tastaturet og deretter trykke på OK for å bekrefte.
- 5 Når navnet er fullført, må du velge **[Enter]** og deretter trykke på **OK** for å bekrefte.

## 7 Lysbildefremvisning

## Velge rekkefølge for lysbildefremvisning

Du kan vise lysbildefremvisningen i rekkefølge eller vilkårlig.

1 På hovedmenyen velger du **[Slideshow]** og deretter trykker du på **OK** for å bekrefte.

| PhotoFrame |           |         |
|------------|-----------|---------|
|            | Photos    |         |
|            | Slideshow |         |
|            |           | PHILIPS |
|            |           | PHILIP  |

2 Velg **[Slideshow sequence]**, og trykk deretter på **OK** for å bekrefte.

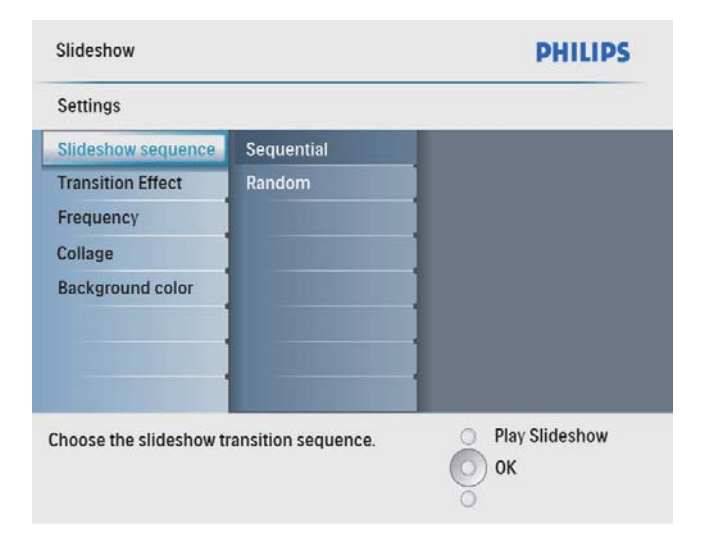

**3** Velg et alternativ, og trykk deretter på **OK** for å bekrefte.

## Velg en overgangseffekt

1 På hovedmenyen velger du **[Slideshow]** og deretter trykker du på **OK** for å bekrefte.

| Photos    | _      |
|-----------|--------|
| Sildesnow | _      |
| Setup     | _      |
|           |        |
|           |        |
|           | PHILIP |
|           |        |
|           |        |
|           | DUU    |

2 Velg **[Transition Effect]**, og trykk deretter på **OK** for å bekrefte.

| Settings                |                      |                  |
|-------------------------|----------------------|------------------|
| Slideshow sequence      | No Transition        |                  |
| Transition Effect       | Random               |                  |
| Frequency               | Sliding              |                  |
| Collage                 | Fading               |                  |
| Background color        | Bars                 |                  |
|                         | Translation          |                  |
|                         | Snail                |                  |
|                         | Stairs               |                  |
| noose the transition ef | fect between photos. | O Play Slideshow |

**3** Velg en overgangseffekt, og trykk på **OK** for å bekrefte.

### 🗧 Tips

• Hvis du velger **[Random]**, vil alle tilgjengelige overgangseffekter brukes i vilkårlig rekkefølge på alle bildene i lysbildefremvisningen.

## Velge frekvensen på lysbildefremvisningen

1 På hovedmenyen velger du **[Slideshow]** og deretter trykker du på **OK** for å bekrefte.

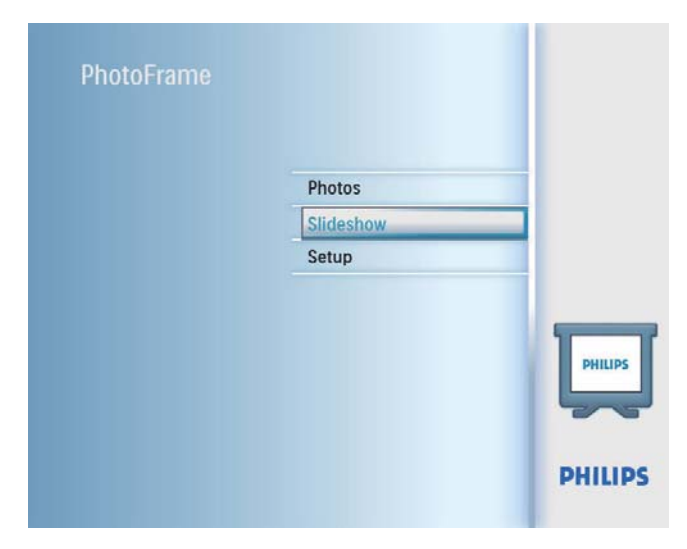

2 Velg **[Frequency]**, og trykk deretter på **OK** for å bekrefte.

|                          | PHILIPS                                                                                                    |
|--------------------------|----------------------------------------------------------------------------------------------------|
|                          |                                                                                                    |
| 5 Seconds                |                                                                                                    |
| 10 Seconds<br>30 Seconds |                                                                                                    |
| 1 Minute                 | 1                                                                                                    |
| 5 Minutes                | ]                                                                                                    |
| 30 Minutes               |                                                                                                    |
| 1 Hour<br>4 Hours        |                                                                                                    |
| ansition time.           | O Play Slideshow                                                                                                    |
|                          | 5 Seconds<br>10 Seconds<br>30 Seconds<br>1 Minute<br>5 Minutes<br>30 Minutes<br>1 Hour<br>4 Hours<br>ansition time. |

**3** Velg en overgangstid, og trykk på **OK** for å bekrefte.

## Vise bilder i fotomontasje

1 På hovedmenyen velger du **[Slideshow]** og deretter trykker du på **OK** for å bekrefte.

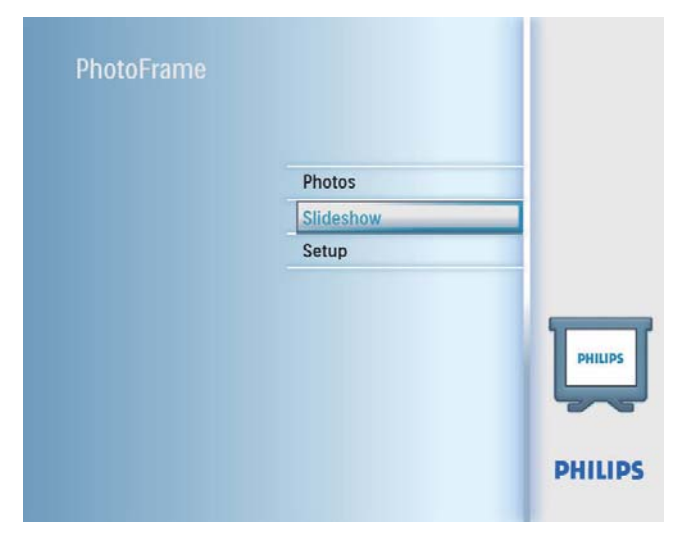

2 Velg [Collage], og trykk deretter på OK for å bekrefte.

| Slideshow                                            |                 | PHILIPS               |
|------------------------------------------------------|-----------------|-----------------------|
| Settings                                             |                 |                       |
| Slideshow sequence<br>Transition Effect<br>Frequency | Single<br>Multi |                       |
| Collage<br>Background color                          |                 |                       |
| Display multiple photos                              | frame.          | Play Slideshow     OK |

- **3** Velg **[Multi]**, og trykk deretter på **OK** for å bekrefte.
- 4 Velg et oppsett.
- 5 Trykk på ◀ (høyre) for å velge [Photo 1].
- 6 Trykk på ◀ (høyre) igjen for å få tilgang til alternativene for bildekilden.
- 7 Velg et bilde fra en bildekilde.

**8** Gjenta trinn 5 til 7 helt til alle bildene er valgt til formatet.

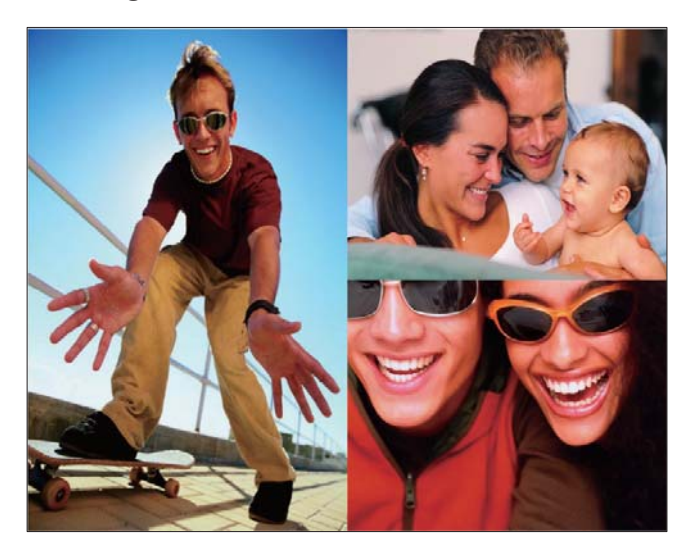

9 Trykk på ¤8 for å starte montasjevisningen.

 Når du vil avslutte visningen av fotomontasjen, velger du [Slideshow]
 [Collage] > [Single] og deretter trykker du på OK for å bekrefte.

### 🔆 Tips

- Hvis du velger et oppsett for montasje, viser PhotoFrame en statisk montasje, og lysbildefremvisningsmodus deaktiveres.
- Hvis du velger **[Random]**-format, viser PhotoFrame automatisk montasjene i vilkårlig rekkefølge i det optimale bildeoppsettet, og viser montasjene i lysbildefremvisningsmodus.

## Velge en bildebakgrunn

Du kan velge en bakgrunnsrammefarge for bilder som er mindre enn skjermen på PhotoFrame.

1 På hovedmenyen velger du [Slideshow] og deretter trykker du på OK for å bekrefte.

| Photos    |        |
|-----------|--------|
| Slideshow |        |
| Setup     |        |
|           |        |
|           | PHILIP |
|           |        |

- 2 Velg **[Background Color]**, og trykk deretter på **OK** for å bekrefte.
- 3 Velg en bakgrunnsfarge / [Auto fit] / [RadiantColor], og trykk deretter på OK for å bekrefte.
  - ➡ Hvis du velger en bakgrunnsfarge, viser PhotoFrame et bilde med en bakgrunnsfarge eller svart stripe.

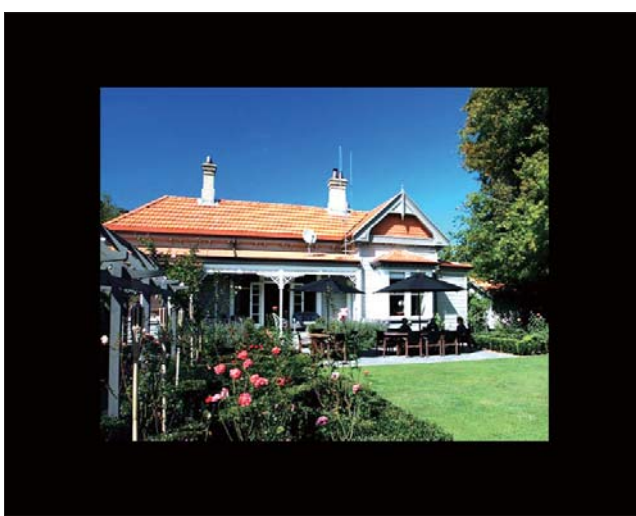

→ Hvis du velger [Auto fit], forlenger PhotoFrame bildet for å fylle skjermen med bildeforvrengning.

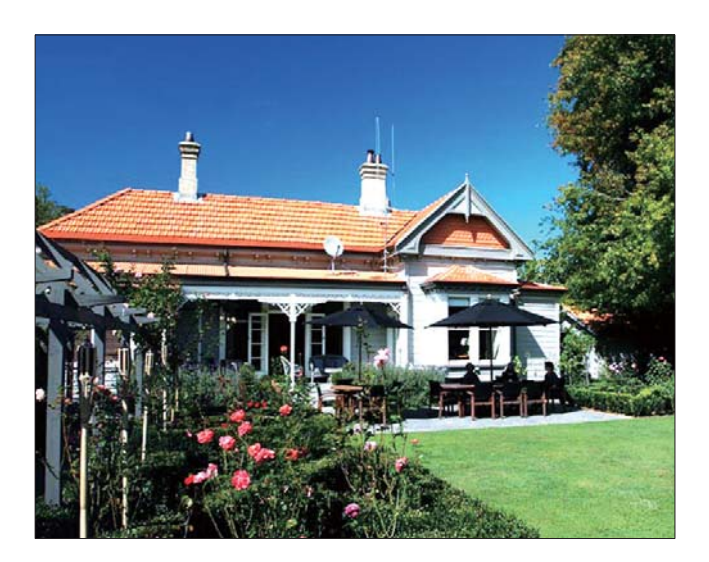

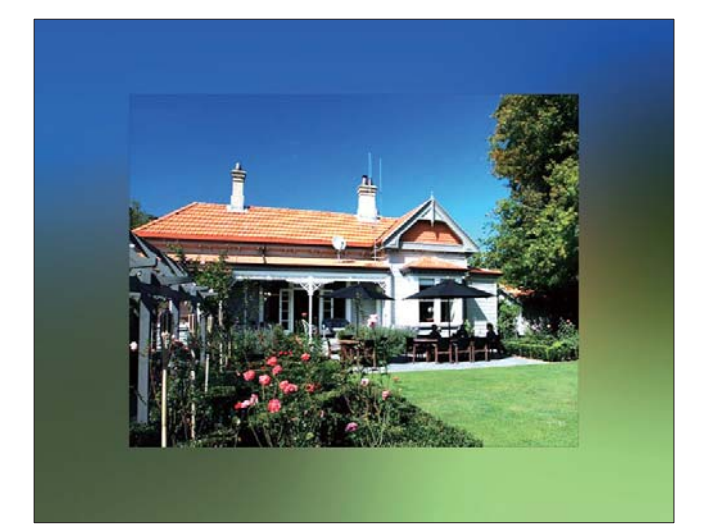

## 8 Oppsett

## Velge skjermspråk

1 På hovedmenyen velger du **[Setup]** og deretter trykker du på **OK** for å bekrefte.

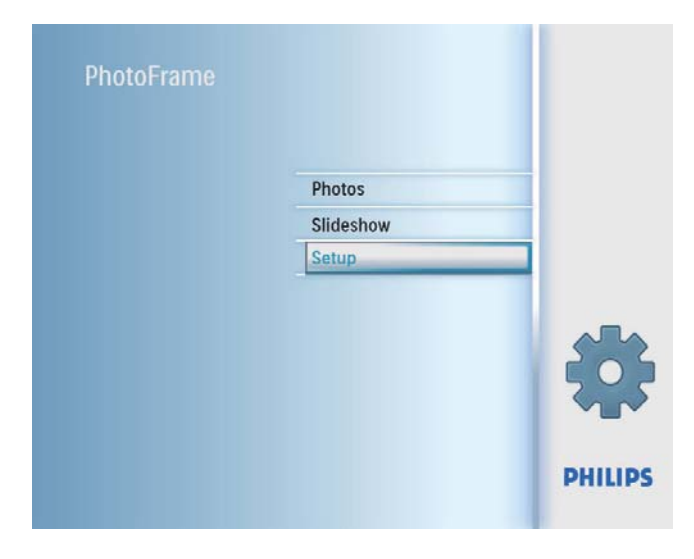

2 Velg [Language], og trykk deretter på OK for å bekrefte.

| Setup                          |                          |   | PHILIPS              |
|--------------------------------|--------------------------|---|----------------------|
| Options                        |                          |   |                      |
| Brightness                     | Language Setting         |   |                      |
| Language                       | Power on Setting         |   |                      |
| Menory Card                    |                          |   |                      |
| Event Reminder                 |                          |   |                      |
| Time and Date                  |                          |   |                      |
| Smart Power                    |                          |   |                      |
| Status                         |                          |   |                      |
| Auto Orientation               |                          |   |                      |
| Choose your preferred setting. | l language, and Power on | Ô | Play Slideshow<br>Ok |

- **3** Velg **[Language Setting]**, og trykk deretter på **OK** for å bekrefte.
- 4 Velg et språk, og trykk deretter på OK for å bekrefte.

## Justere lysstyrken

Du kan angi lysstyrken på PhotoFrame for å oppnå den beste visningen.

- 1 På hovedmenyen velger du **[Setup]** og deretter trykker du på **OK** for å bekrefte.
- 2 Velg [Brightness], og trykk deretter på OK for å bekrefte.

| Options Brightness Language 5 Event Reminder Time and Date |        |
|------------------------------------------------------------|--------|
| Brightness Language 5 4 4 4 4 4 4 4 4 4 4 4 4 4 4 4 4 4 4  |        |
| Language 5 - + + + + + + + + + + + + + + + + + +           |        |
| Memory Card                                                |        |
| Event Reminder                                             |        |
| Time and Date                                              |        |
|                                                            |        |
| Smart Sleep                                                |        |
| Status 0                                                   |        |
| Auto Orientation                                           |        |
| Adjust the screen brightness. O Play Sliv                  | deshow |
| (О) ок                                                     |        |

3 Trykk på ▲/▼ for å justere lysstyrken, og trykk deretter på OK for å bekrefte.

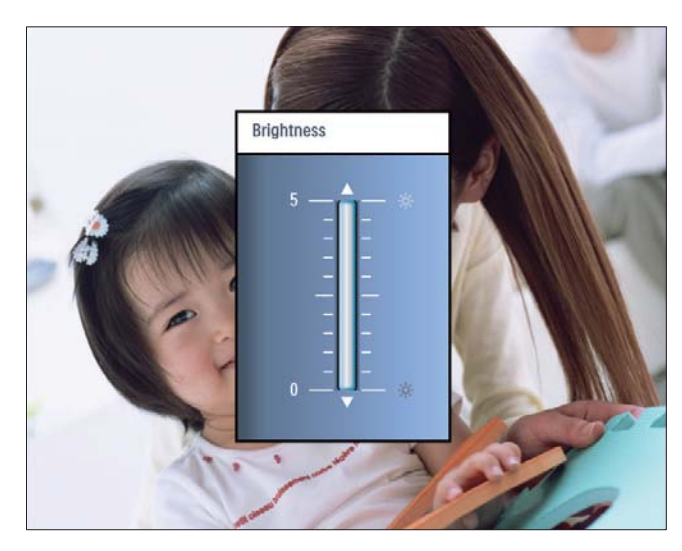

## Norsk

## Beskytt/fjern beskyttelse av innhold på minnekort

Du kan aktivere slettefunksjonen på en lagringsenhet som er tilgjengelig på PhotoFrame. Hvis du vil unngå å slette bilder på en lagringsenhet, kan du også deaktivere slettefunksjonen på en lagringsenhet.

- 1 På hovedmenyen velger du [Setup] og deretter trykker du på **OK** for å bekrefte.
- 2 Velg [Memory Card], og trykk deretter på **OK** for å bekrefte.

| Options                  |                            |                  |
|--------------------------|----------------------------|------------------|
| Brightness               | Delete enable              |                  |
| Language                 | Delete disable             |                  |
| Memory Card              |                            |                  |
| Event Reminder           |                            |                  |
| Time and Date            |                            |                  |
| Smart power              |                            |                  |
| Status                   |                            |                  |
| Auto Orentiation         |                            |                  |
| Enable to delete origina | al photos on memory cards. | O Play Slideshow |

3 Velg [Delete enable] / [Delete disable], og trykk deretter på **OK** for å bekrefte.

### Angi en påminnelse for en hendelse

Du kan opprette en påminnelse for en hendelse, og du kan også velge et bilde som skal vises til et valgt klokkeslett.

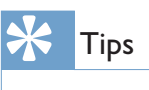

• Kontroller at du angir riktig klokkeslett og dato på PhotoFrame før du angir en påminnelse for en begivenhet.

### Angi en påminnelse for hendelse

1 I hovedmenyen velger du **[Setup]** og trykker på **OK** for å bekrefte.

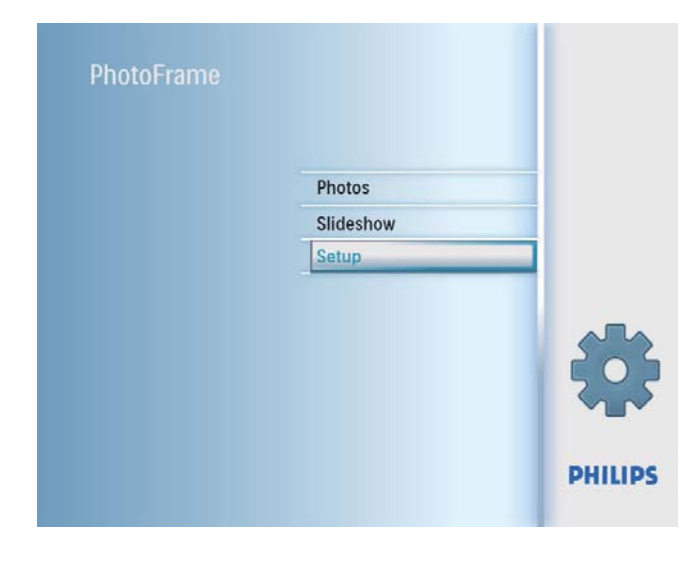

2 Velg [Event Reminder], og trykk deretter på **OK** for å bekrefte.

| Options                            |   |
|------------------------------------|---|
|                                    | _ |
| Brightness New reminder            |   |
| Memory Card                        |   |
| Event Reminder                     |   |
| Time and Date                      |   |
| Smart Power                        |   |
| Status                             |   |
| Auto Orientation                   |   |
| Set a reminder O Play Slideshow Ok |   |

3 Velg **[New reminder]**, og trykk deretter på **OK** for å bekrefte.

| Setup Options         | PHILIPS        |
|-----------------------|----------------|
| Event Reminder        |                |
| New reminder          |                |
| Snooze                |                |
| My reminder1          |                |
|                       |                |
|                       |                |
|                       |                |
|                       |                |
|                       |                |
| Create a new reminder | Play Slideshow |
|                       | O Ok           |
|                       | 0              |

- ↦ Et tastatur vises.
- 4 Når du skal skrive inn det nye navnet (opptil 24 tegn), må du velge et alfabet/tall og deretter trykke på **OK** for å bekrefte.
  - Hvis du skal bytte mellom store og små bokstaver, må du velge [abc] på det viste tastaturet og deretter trykke på OK for å bekrefte.
- 5 Når navnet er fullført, må du velge **[Enter]** og deretter trykke på **OK** for å bekrefte.

### Angi klokkeslett og dato for avtale

| Merknad |
|---------|
|---------|

- Kontroller at du angir riktig klokkeslett og dato på PhotoFrame før du angir klokkeslett og dato for en påminnelse for en begivenhet.
- 1 På hovedmenyen velger du **[Setup]** og deretter trykker du på **OK for å** bekrefte.

| PhotoFrame |           |         |
|------------|-----------|---------|
|            | Photos    |         |
|            | Slideshow |         |
|            | Setup     |         |
|            |           | *       |
|            |           | PHILIPS |

2 Velg **[Event Reminder]**, og trykk deretter på **OK** for å bekrefte.

| Setup            |              | PHILIPS                |
|------------------|--------------|------------------------|
| Options          |              |                        |
| Brightness       | New reminder |                        |
| Language         | Snooze       |                        |
| Memory Card      |              |                        |
| Event Reminder   |              |                        |
| Time and Date    |              |                        |
| Smart Power      |              |                        |
| Status           |              |                        |
| Auto Orientation |              |                        |
| Set a reminder   |              | O Play Slideshow<br>Ok |

3 Velg en påminnelse, og trykk deretter på OK for å bekrefte.

| Setup Options      |                 | PHILIPS          |
|--------------------|-----------------|------------------|
| Event Reminder     |                 |                  |
| New reminder       | Set             |                  |
| Snooze             | Delete reminder |                  |
| My reminder1       | Photos          |                  |
|                    | Set Time        |                  |
|                    | Set Date        |                  |
|                    |                 |                  |
|                    | 1               |                  |
|                    |                 |                  |
| Set the reminder.  |                 | O Play Slideshow |
| eet are refinited. |                 | O Ok             |
|                    |                 | ō                |

- 4 Velg [Set time] / [Set date], og trykk deretter på OK for å bekrefte.
- 5 Trykk på ▲/▼/◀/► og OK for å angi klokkeslett/dato, og trykk deretter på OK for å bekrefte.

#### Tips

 Når påminnelsen varsler deg, kan du trykke på hvilken som helst knapp én gang for å stoppe påminnelsen. Hvis du vil stoppe snooze-funksjonen, må du trykke på samme knapp to ganger.

### Aktivere/deaktivere en påminnelse

1 På hovedmenyen velger du **[Setup]** og deretter trykker du på **OK** for å bekrefte.

| PhotoFrame |           |       |
|------------|-----------|-------|
|            | Photos    |       |
|            | Slideshow |       |
|            | Setup     |       |
|            |           | 4     |
|            |           | PHILI |

2 Velg **[Event Reminder]**, og trykk deretter på **OK** for å bekrefte.

| Setup                                                                                                    |                        | PHILIPS              |
|----------------------------------------------------------------------------------------------------|------------------------|----------------------|
| Options                                                                                                    |                        |                      |
| Brightness<br>Language<br>Memory Card<br>Event Reminder<br>Time and Date<br>Smart Power<br>Status<br>Auto Orientation | New reminder<br>Snooze |                      |
| Set a reminder                                                                                                    |                        | Play Slideshow<br>Ok |

3 Velg en påminnelse, og trykk deretter på OK for å bekrefte.

|                        | PHILIPS                                                  |
|------------------------|----------------------------------------------------------|
|                        |                                                          |
| Set<br>Delete reminder |                                                          |
| Photos                 | 1                                                        |
| Set Time               | ]                                                        |
| Set Date               | ]                                                        |
|                        |                                                          |
| 10000                  |                                                          |
|                        | O Play Slideshow                                         |
|                        | Set<br>Delete reminder<br>Photos<br>Set Time<br>Set Date |

- 4 Velg **[Set]**, og trykk deretter på **OK** for å bekrefte.
  - Velg [On] for å sette på påminnelsen, og trykk deretter på OK for å bekrefte.
  - Hvis du vil slå av påminnelsen, velger du [Off] og trykker deretter på OK for å bekrefte.

### Slette en påminnelse

- 1 På hovedmenyen velger du **[Setup]** og deretter trykker du på **OK** for å bekrefte.
- 2 Velg **[Event Reminder]**, og trykk deretter på **OK** for å bekrefte.
- 3 Velg en påminnelse, og trykk deretter på OK for å bekrefte.

4 Velg [Delete reminder], og trykk deretter på OK for å bekrefte.

| Setup   Options   Event | Reminder | PHILIPS          |
|-------------------------|----------|------------------|
| My reminder1            |          |                  |
| Set                     | No       |                  |
| Delete reminder         | Yes      |                  |
| Photo                   |          |                  |
| Time                    |          | 1000             |
| Date                    |          |                  |
|                         |          |                  |
|                         |          |                  |
|                         |          |                  |
|                         |          | O Play Slideshow |
|                         |          | О ок             |
|                         |          | 0                |

5 Velg **[Yes]**, og trykk deretter på **OK** for å bekrefte.

### Velg et påminnelsesbilde

Du kan velge et bilde som skal vises for påminnelsen. Hver enkelt påminnelse for en hendelse aktiverer kun det sist angitte bildet. Hvis det ikke er angitt noe bilde, velger påminnelsen Philips' standard oppstartsbilde.

1 På hovedmenyen velger du **[Setup]** og deretter trykker du på **OK** for å bekrefte.

| PhotoFrame |           |         |
|------------|-----------|---------|
|            | Photos    |         |
|            | Slideshow |         |
|            | Setup     |         |
|            |           | *       |
|            |           | PHILIPS |

2 Velg **[Event Reminder]**, og trykk deretter på **OK** for å bekrefte.

| Setup            |              | PHILIPS              |
|------------------|--------------|----------------------|
| Options          |              |                      |
| Brightness       | New reminder |                      |
| Language         | Snooze       |                      |
| Memory Card      |              |                      |
| Event Reminder   |              |                      |
| Time and Date    |              |                      |
| Smart Power      |              |                      |
| Status           |              |                      |
| Auto Orientation |              |                      |
| Set a reminder   |              | Play Slideshow<br>Ok |

3 Velg en påminnelse, og trykk deretter på OK for å bekrefte.

| Setup Options          |          | PHILIPS          |
|------------------------|----------|------------------|
| Event Reminder         |          |                  |
| New reminder           | Set      |                  |
| Snooze<br>My reminder1 | Photos   |                  |
|                        | Set Time |                  |
|                        | Set Date |                  |
|                        |          |                  |
|                        |          |                  |
| Set the reminder.      |          | O Play Slideshow |
|                        |          | Ok               |

4 Velg [Photo], og trykk deretter på OK for å bekrefte.

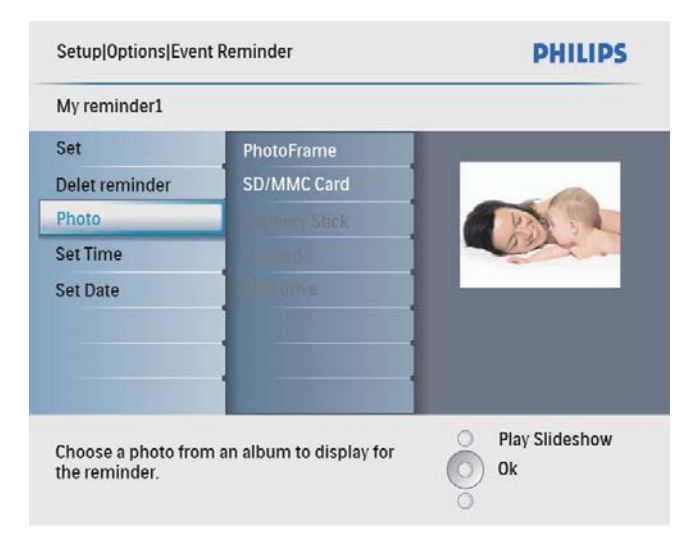

Norsk

- 5 Velg en bildekilde, og trykk deretter på OK for å bekrefte.
- 6 Velg et bilde, og trykk deretter på OK for å bekrefte.

#### Angi snooze

1 På hovedmenyen velger du **[Setup]** og deretter trykker du på **OK for å** bekrefte.

| Photos    |   |
|-----------|---|
| Slideshow |   |
| Setup     |   |
|           |   |
|           | 4 |
|           |   |

2 Velg **[Event Reminder]**, og trykk deretter på **OK** for å bekrefte.

| Setup            |              | PHILIPS          |
|------------------|--------------|------------------|
| Options          |              |                  |
| Brightness       | New reminder |                  |
| Language         | Snooze       |                  |
| Memory Card      |              |                  |
| Event Reminder   |              |                  |
| Time and Date    |              |                  |
| Smart Power      |              |                  |
| Status           |              |                  |
| Auto Orientation |              |                  |
| Set a reminder   |              | O Play Slideshow |
|                  |              | O Ok             |
|                  |              | ō                |

**3** Velg **[Snooze]**, og trykk deretter på **OK** for å bekrefte.

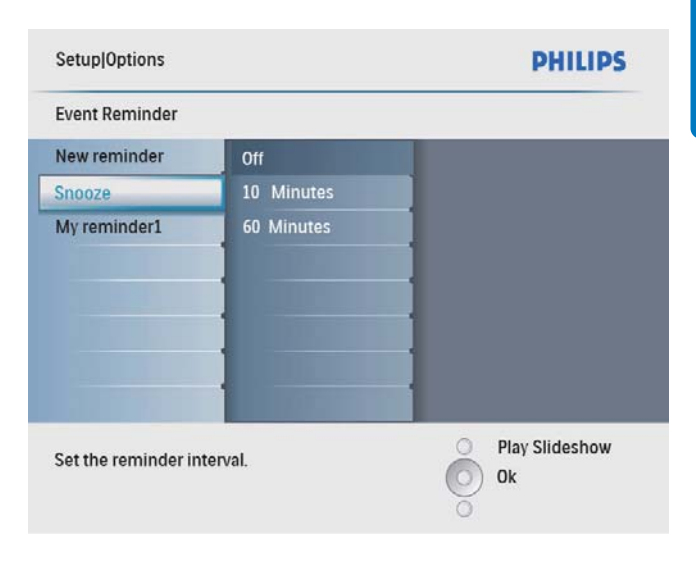

4 Velg et alternativ, og trykk deretter på **OK** for å bekrefte.

## Angi klokkeslett og dato

1 På hovedmenyen velger du **[Setup]** og deretter trykker du på **OK** for å bekrefte.

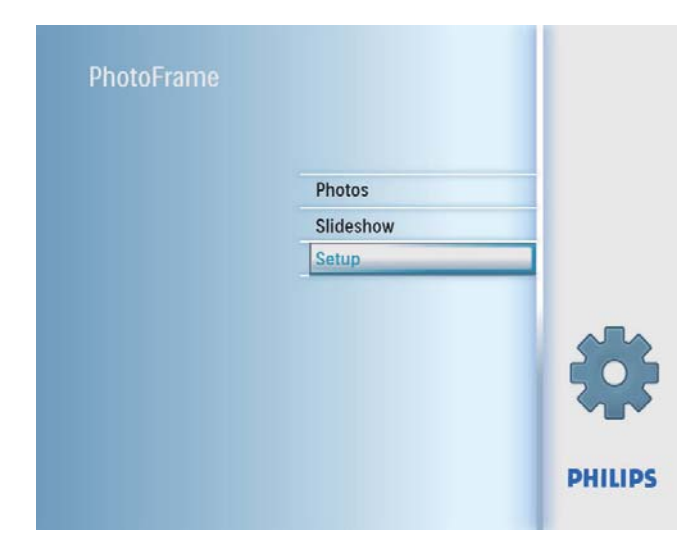

2 Velg **[Time and Date]**, og trykk deretter på **OK** for å bekrefte.

| Setup                                                                                             |                                                                          | PHILIPS          |
|---------------------------------------------------------------------------------------------------|--------------------------------------------------------------------------|------------------|
| Options                                                                                           |                                                                          |                  |
| Brightness<br>Language<br>Memory Card<br>Event Reminder<br>Time and Date<br>Smart Power<br>Statue | Set time<br>Set time format<br>Set date<br>Set date format<br>Show clock |                  |
| Auto Orientation Set the time and date                                                            | of system                                                                | O Play Slideshow |

**3** Velg **[Set time]** / **[Set date]**, og trykk deretter på **OK** for å bekrefte.

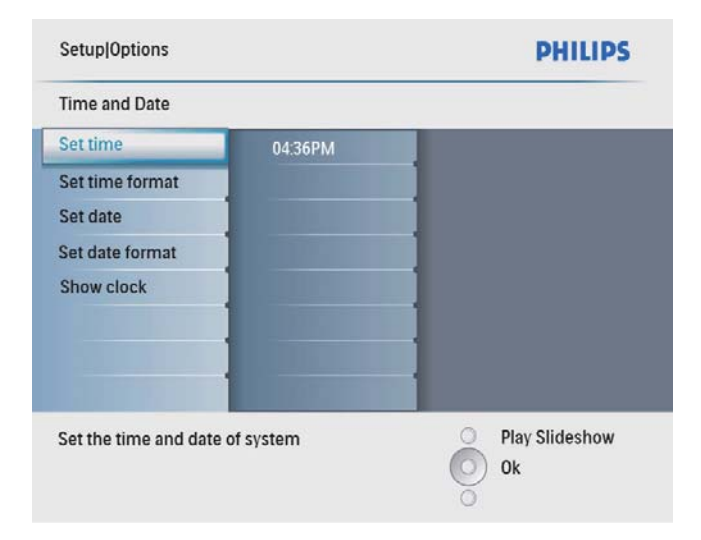

4 Trykk på ▲/▼/◀/► og OK for å angi gjeldende klokkeslett/dato, og trykk deretter på OK for å bekrefte.

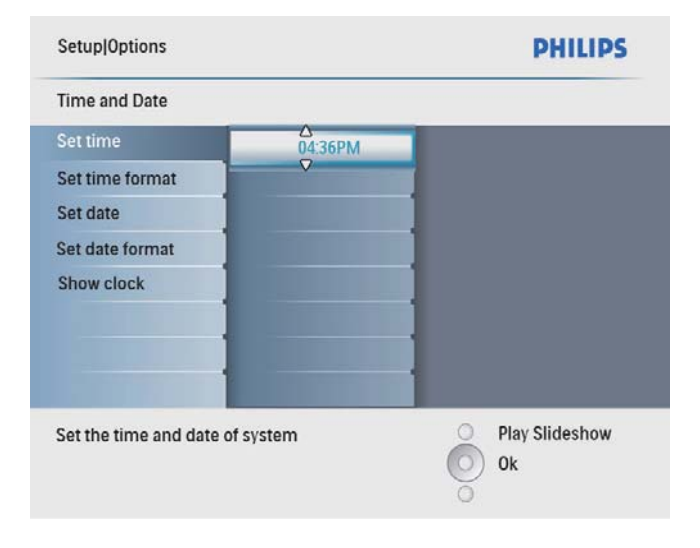

#### Angi klokkeslett- og datoformat

Du kan angi formatet på klokkeslettet og datoen som vises på PhotoFrame.

1 På hovedmenyen velger du **[Setup]** og deretter trykker du på **OK** for å bekrefte.

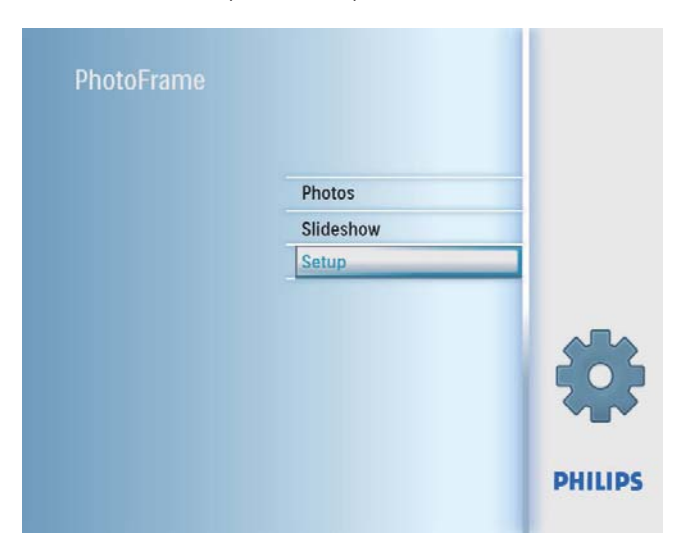

2 Velg **[Time and Date]**, og trykk deretter på **OK** for å bekrefte.

| Setup                                                                    |                                                                          | PHILIPS                |
|--------------------------------------------------------------------------|--------------------------------------------------------------------------|------------------------|
| Options                                                                  |                                                                          |                        |
| Brightness<br>Language<br>Memory Card<br>Event Reminder<br>Time and Date | Set time<br>Set time format<br>Set date<br>Set date format<br>Show clock |                        |
| Smart Power<br>Status<br>Auto Orientation                                |                                                                          |                        |
| Set the time and date                                                    | of system                                                                | O Play Slideshow<br>Ok |

Velg **[Time and Date]**, og trykk deretter på

Norsk

3 Velg [Set time format] / [Set date format], og trykk deretter på **OK** for å bekrefte.

| Setup Options          |          | PHILIPS          |
|------------------------|----------|------------------|
| Time and Date          |          |                  |
| Set time               | 12 Hours |                  |
| Set time format        | 24 Hours |                  |
| Set date               |          |                  |
| Set date format        |          |                  |
| Show clock             |          |                  |
|                        |          |                  |
|                        |          |                  |
|                        |          |                  |
| Set the time format of | system   | O Play Slideshow |
|                        |          | O Ok             |
|                        |          | õ                |

4 Velg format for klokkeslett/dato, og trykk deretter på **OK** for å bekrefte.

### Vise klokken

Du kan vise klokken eller kalenderen i lysbildefremvisning på PhotoFrame.

1 På hovedmenyen velger du [Setup] og deretter trykker du på **OK** for å bekrefte.

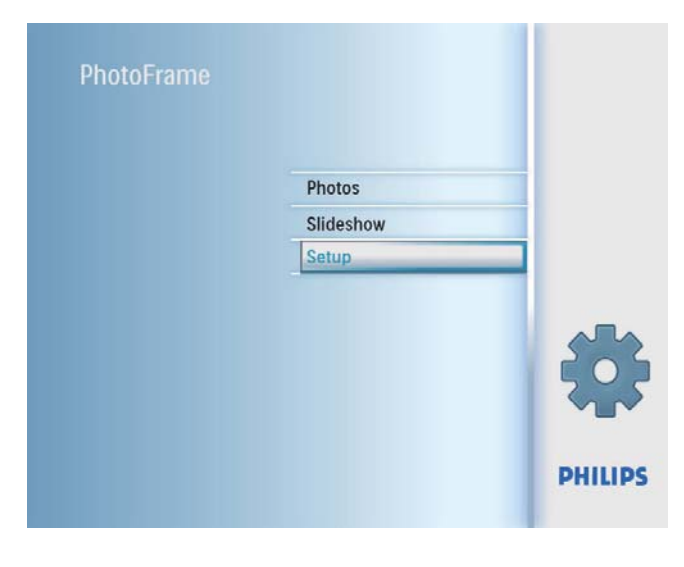

**OK** for å bekrefte. Setup PHILIPS Options Brightness Language Memory Card Set date Event Reminder Show clock **Time and Date** Smart Power Status **Auto Orientation Play Slideshow** Set the time and date of system 0k

2

3 Velg **[Show clock]**, og trykk deretter på **OK** for å bekrefte.

| Setup Options         |              | PHILIPS          |
|-----------------------|--------------|------------------|
| Time and Date         |              |                  |
| Set time              | No clock     |                  |
| Set time format       | In slideshow |                  |
| Set date              | Both         |                  |
| Set date format       |              |                  |
| Show clock            |              |                  |
|                       |              |                  |
|                       |              |                  |
| Show clock in slidesh | ow mode.     | O Play Slideshow |
|                       |              |                  |

- 4 Velg et alternativ, og trykk deretter på **OK** for å bekrefte.
  - [No clock] (Ingen klokke vises.)
  - [In slideshow] (Klokken vises.)
  - [Both] (Både klokken og kalenderen vises.)

### Angi Auto on/off for skjerm etter klokkeslett

Du kan konfigurere klokkeslettet på PhotoFrame til å slå av og på skjermen automatisk.

#### Merknad

• Kontroller at du angir gjeldende klokkeslett og dato for PhotoFrame før du angir den automatiske av/påfunksjonen.

1 På hovedmenyen velger du **[Setup]** og deretter trykker du på **OK** for å bekrefte.

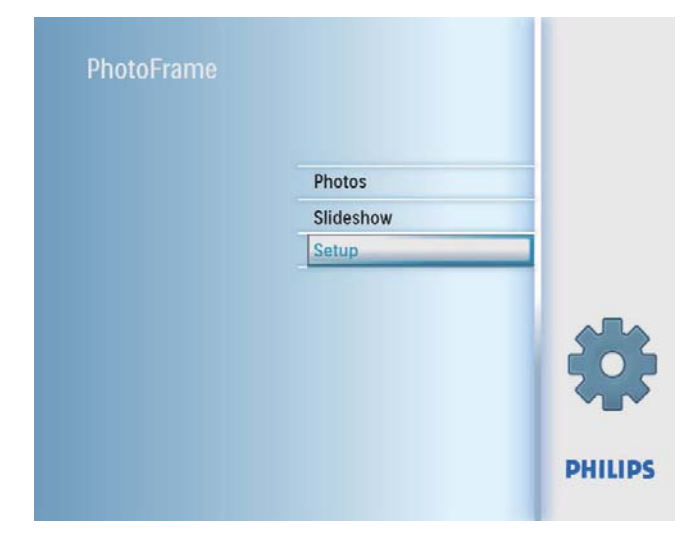

2 Velg [Smart power], og trykk deretter påOK for å bekrefte.

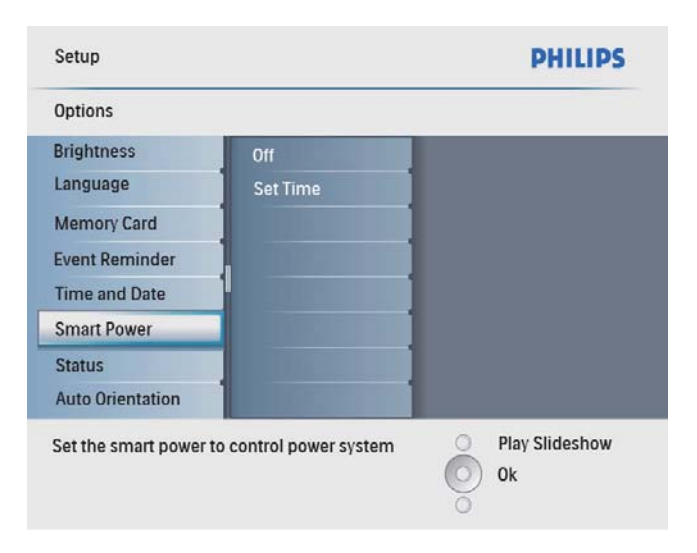

**3** Velg **[Set time]**, og trykk deretter på **OK** for å bekrefte.

| PHILIPS     |
|-------------|
|             |
|             |
|             |
|             |
|             |
|             |
|             |
|             |
|             |
| y Slideshow |
|             |
|             |

4 Velg [Weekday] / [Weekend], og trykk deretter på OK for å bekrefte.

| Setup Options Smart Power |            | PHILIPS          |
|---------------------------|------------|------------------|
| Set time                  |            |                  |
| Weekday                   | Set On/Off |                  |
| Weekend                   | Auto on    |                  |
|                           | Auto off   |                  |
|                           |            |                  |
|                           |            |                  |
|                           |            |                  |
|                           | 1          |                  |
|                           | 1.000      |                  |
| Set the event time        |            | O Play Slideshow |
|                           |            | O Ok             |
|                           |            | 0                |

- 5 Velg **[Auto on]** / **[Auto off]**, og trykk deretter på **OK** for å bekrefte.
  - Når du vil avbryte [Auto on] / [Auto off], velger du [Set On/Off] > [Off].

6 Trykk på ▲/▼/◀/► og OK for å angi klokkeslettet for den automatiske av/på-funksjonen, og trykk deretter på OK for å bekrefte.

| Setup Options Smart Po | wer Time | PHILIPS              |
|------------------------|----------|----------------------|
| Weekday                |          |                      |
| Set On/Off             | 12:00 AM |                      |
| Auto On                |          |                      |
| Auto Off               |          |                      |
| Set the event time.    |          | Play Slideshow<br>Ok |

## 2 Velg [Status].

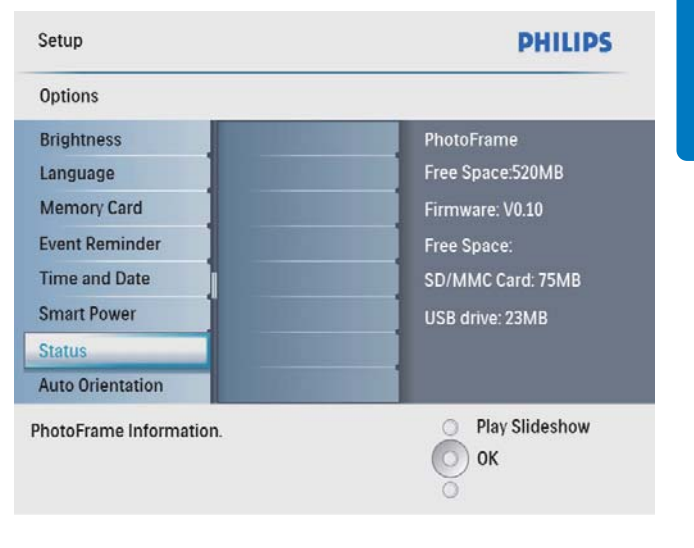

Statusen til PhotoFrame vises på høyre side av skjermen.

#### 🏀 Tips

- Ukedag: Mandag 00:00 til fredag 23:59
- Helger: Lørdag 00:00 til søndag 23:59

## Vise statusen for PhotoFrame.

Du kan finne den ledige plassen, det tilkoblede mediet og fastvareversjonen til PhotoFrame.

1 På hovedmenyen velger du **[Setup]** og deretter trykker du på **OK for å** bekrefte.

| PhotoFrame |           |         |
|------------|-----------|---------|
|            | Photos    | _       |
|            | Slideshow |         |
|            | Setup     |         |
|            |           |         |
|            |           | *       |
|            |           | PHILIPS |

## Angi automatisk retning

Du kan vise bilder i den riktige retningen avhengig av om PhotoFrame har en horisontal eller vertikal retning.

1 På hovedmenyen velger du **[Setup]** og deretter trykker du på **OK for å** bekrefte.

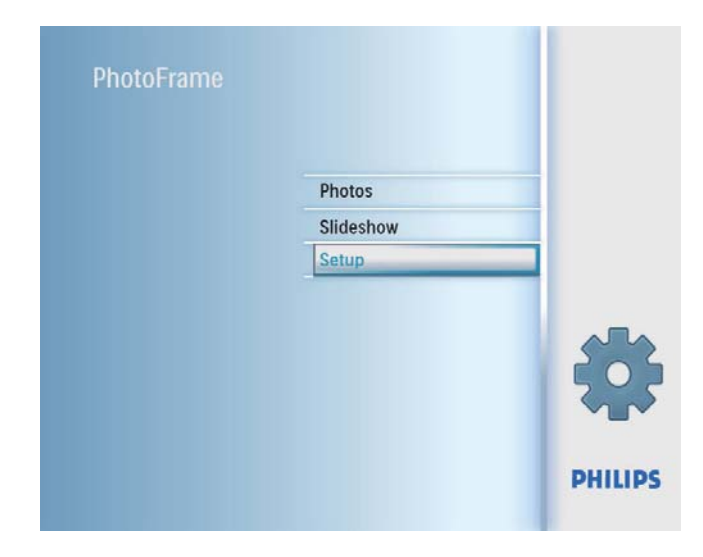

2 Velg **[Auto Orientation]**, og trykk deretter på **OK** for å bekrefte.

| Setup                    |         | PHILIPS          |
|--------------------------|---------|------------------|
| Options                  |         |                  |
| Brightness               | Enable  |                  |
| Language                 | Disable | ]                |
| Memory Card              |         | ]                |
| Event Reminder           |         | ]                |
| Time and Date            |         | ]                |
| Smart Power              |         | ]                |
| Status                   |         | ]                |
| Auto Orientation         |         | 1                |
| Set the auto orientation | on.     | O Play Slideshow |
|                          |         | О ок             |
|                          |         | õ                |

- 3 Velg [Enable] for å angi funksjonen for automatisk retning, og trykk deretter på OK for å bekrefte.
  - Når du vil slå av funksjonen for automatisk retning, velger du **[Disable]** og trykker deretter på **OK** for å bekrefte.

## Angi knappelyden

1 På hovedmenyen velger du **[Setup]** og deretter trykker du på **OK for å** bekrefte.

| PhotoFrame |           |         |
|------------|-----------|---------|
|            | Photos    | _       |
|            | Slideshow |         |
|            | Setup     |         |
|            |           | *       |
|            |           | PHILIPS |

2 Velg **[Set Beep]**, og trykk deretter på **OK** for å bekrefte.

| Setup        |     | PHILIPS        |
|--------------|-----|----------------|
| Options      |     |                |
| Set Beep     | On  |                |
| DEMO         | Off |                |
| Settings     |     |                |
| et the beep. |     | Play Slideshow |

- **3** Velg **[On]** for å slå på knappelyden, og trykk deretter på **OK** for å bekrefte.
  - Når du vil slå av knappelyden, velger du [Off] og trykker deretter på OK for å bekrefte.

## Angi demo

1 På hovedmenyen velger du **[Setup]** og deretter trykker du på **OK** for å bekrefte.

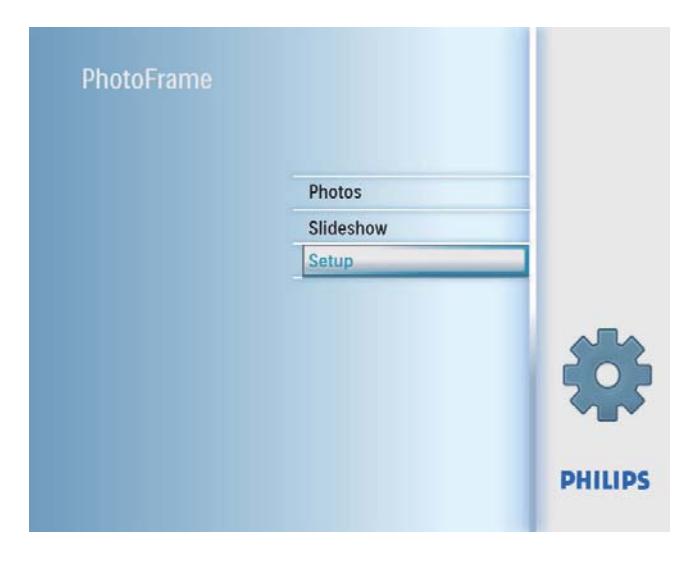

2 Velg [DEMO], og trykk deretter på OK for å bekrefte.

| Setup         |     | PHILIPS          |
|---------------|-----|------------------|
| Options       |     |                  |
| Set Beep      | On  |                  |
| DEMO          | Off |                  |
| Settings      |     |                  |
|               |     |                  |
|               |     |                  |
|               |     |                  |
|               |     |                  |
|               |     |                  |
| Set the DEMO. |     | O Play Slideshow |
|               |     | 🔘 ок             |
|               |     | õ                |

**3** Velg **[On]**, og trykk deretter på **OK** for å bekrefte.

### Gjenopprett standardinnstillingene

1 På hovedmenyen velger du **[Setup]** og deretter trykker du på **OK** for å bekrefte.

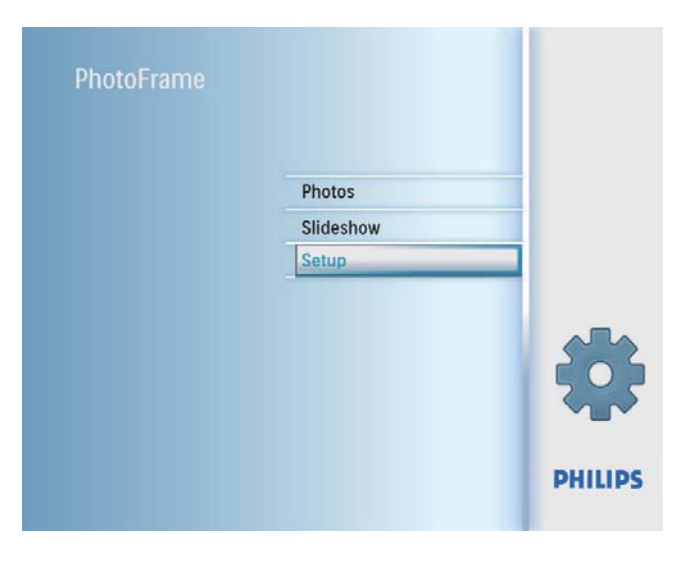

2 Velg **[Settings]**, og trykk deretter på **OK** for å bekrefte.

| Setup              |             | PHILIPS        |
|--------------------|-------------|----------------|
| Options            |             |                |
| Set Beep           | Default     |                |
| Settings           |             | 1              |
|                    |             |                |
|                    |             | 1              |
|                    |             |                |
| et the factory def | ault value. | Play Slideshow |
|                    |             | О ок           |

3 Velg **[Default]**, og trykk deretter på **OK** for å bekrefte.

## 9 Produktinformasjon

#### Merknad

• Produktinformasjon kan endres uten varsel.

#### Bilde/skjerm

- Visningsvinkel: ved kontrastforhold > 10, 140° (H) / 100° (V)
- Levetid, ved 50 % lysstyrke: 20 000 timer
- Sideforhold: 4 : 3
- Paneloppløsning: 800 × 600
- Lysstyrke (typisk): 250 cd/m<sup>2</sup>
- Kontrastforhold (typisk): 300 : 1

#### Tilkobling

USB: USB 2.0-vert, USB 2.0-slave

#### Lagringsmedium

- Minnekorttyper:
  - Secure Digital (SD)
  - Secure Digital (SDHC)
  - Multimediekort
  - xD-kort
  - Memory Stick
  - Memory Stick Pro (med adapter)
  - USB: USB-flashstasjon
- Kapasitet på innebygd minne: 512 MB (til opptil 500 HD-bilder brukes cirka 26 MB av systemet)

#### Mål

- Mål på settet (B × H × D): 194,0 × 158,8 × 23 mm
- Mål med stativ (B × H × D): 194,0 × 158,8 × 93,0 mm
- Vekt (hovedenhet): 0,359 kg
- Temperaturområde (drift): 0°–40 °C / 32– 104 °F
- Temperaturområde (lagring): 10– 60 °C / 14–140 °F

#### Strøm

- Inngang: 100–240 V ~ 50/60 Hz 0,3 A
- Utgang: 9V == 1,0 A
- Effektnivå: IV
- Strømforbruk: Systemet er på 7 W
- Strømmodus som støttes: vekselstrøm

#### Tilbehør

- Vekselstrømsadapter
- Stativ
- (For SPF2047) Ekstra sølvfarget ramme med design
- Hurtigveiledning
- CD-ROM (digital brukerhåndbok)

#### Anvendelighet

- Kortleser: innebygd
- Bildeformat som støttes: JPEG-bilder (på opptil 10 MB JPEG-filer, på opptil 48 megapiksler)
- Plassering som støttes: Automatisk bilderetning, liggende, stående
- Knapper og kontroller: 3 knapper, 4-veis navigeringsknapp og enter
- Avspillingsmodus: bla gjennom med full skjerm, lysbildefremvisning, bla gjennom med miniatyrbilder
- Albumbehandling: lage, slette, gi nytt navn
- Bilderedigering: kopiere, slette, rammer, rotere, bildeeffekter, zoome og beskjære
- Bildeeffekter: svart/hvitt, sepia
- Lysbildefremvisningsinnstillinger: lysbildefremvisningssekvens, overgangseffekt, frekvens, montasje, bakgrunnsfarge
- Skjermbakgrunn: svart, hvit, grå, automatisk tilpassing, strålende farge
- Oppsettsfunksjon: lysstyrkejustering, språk, status, påminnelse for begivenheter med snooze, pipetone av/på, angi klokkeslett og dato, aktivere/deaktivere klokkevisning, automatisk av/på, osv.
- Systemstatus: fastvareversjon, resterende minne
- Plug & Play-kompatibilitet: Windows Vista, Windows 2000/XP eller senere

- Juridiske godkjenninger: BSMI, C-Tick, CCC, CE, GOST, PSB, Sveits
- Andre praktiske funksjoner: kompatibel med Kensington-lås
- Visningsspråk på skjermen: engelsk, spansk, tysk, fransk, italiensk, nederlandsk, dansk, russisk, forenklet kinesisk, tradisjonell kinesisk, portugisisk

## 10 Vanlige spørsmål

#### Er LCD-skjermen berøringsaktivert?

LCD-skjermen er ikke berøringsaktivert. Bruk knappene på baksiden for å bruke PhotoFrame. Kan jeg bytte forskjellige lysbildefremvisninger ved hjelp av ulike minnekort?

Ja. Når et minnekort er koblet til PhotoFrame, kan du vise bilder på det bestemte kortet, i lysbildefremvisningsmodus.

#### Kommer LCD-skjermen til å bli ødelagt hvis jeg fortsetter å vise det samme bildet over en lengre periode?

Nei PhotoFrame kan vise det samme bildet kontinuerlig i 72 timer uten å skade LCDskjermen.

## Kan jeg bruke PhotoFrame under perioder med automatisk avslåing?

Ja. Du kan trykke på の for å våkne til PhotoFrame.

## Hvorfor viser ikke PhotoFrame enkelte av bildene mine?

PhotoFrame støtter bare JPEG-bilder. Sørg for at disse JPEG-bildene ikke ødelegges.

## Hvorfor går ikke PhotoFrame inn i automatisk av-status etter at jeg har angitt den?

Sørg for å angi riktig klokkeslett, klokkeslett for automatisk avslåing og klokkeslett for automatisk påslåing. PhotoFrame slår automatisk av skjermen presis på klokkeslettet for automatisk avslåing. Hvis klokkeslettet allerede er passert den dagen, går den inn i statusen for automatisk av på det angitte klokkeslettet fra neste dag.

## Kan jeg øke minnestørrelsen for å lagre flere bilder på PhotoFrame?

Nei Det interne minnet i PhotoFrame er fast og kan ikke utvides. Du kan imidlertid bytte mellom forskjellige bilder ved hjelp av forskjellige lagringsenheter på PhotoFrame.

## 11 Ordliste

#### J IPEG

Et svært vanlig digitalt stillbildeformat. Et datakomprimeringssystem for stillbilder foreslått av Joint Photographic Expert Group, som har liten reduksjon i bildekvalitet til tross for det høye komprimeringsforholdet. Filene har filtypen ".jpg" eller ".jpeg."

## K

#### Kensington-lås

Et Kensington-sikkerhetsspor (også kalt et K-spor eller Kensington-lås). Del av et sikringssystem. Det er et lite metallarmert hull som finnes på nesten alle små og bærbare datamaskiner og elektronisk utstyr, spesielt på dyrt utstyr som har liten vekt, for eksempel bærbare PC-er, datamonitorer, stasjonære datamaskiner, spillkonsoller og videofremvisere. Det brukes til å feste et lås- og kabelapparat, spesielt de fra Kensington.

### Μ

#### Memory Stick

Memory Stick. Et flash-minnekort til digital lagring på kameraer, videokameraer og andre håndholdte enheter.

#### MMC-kort

Memory Stick. Et flash-minnekort som gir lagringsplass til mobiltelefoner, PDA-er og andre håndholdte enheter. Kortet bruker flashminne til lese/skrive-programmer eller ROMbrikker (ROM-MMC) for statisk informasjon, det sistnevnte blir mye brukt til å legge til programmer på en håndholdt PDA.

## S

#### SD-kort

Secure Digital Memory Card. Et flash-minnekort som gir lagringsplass til digitale kameraer, mobiltelefoner og PDA-er. SD-kort bruker den samme formfaktoren på 32 x 24 mm som MultiMediaCard-kortet (MMC), men det er litt tykkere (2,1 mm kontra 1,4 mm), og SDkortlesere godtar begge formatene. Kort med opptil 4 GB er tilgjengelig.

#### Sideforhold

Sideforholdet henviser til forholdet mellom lengden og høyden på en TV-skjerm. Forholdet på en standard TV er 4:3, mens forholdet på en TV med høy oppløsning eller en widescreen-TV er 16:9. Med postboksen kan du nyte et bilde med et bredere perspektiv på en standard skjerm med forholdet 4:3.

## X

#### xD-kort

EXtreme Digital Picture Card. Et flashminnekort som brukes i digitale kameraer.

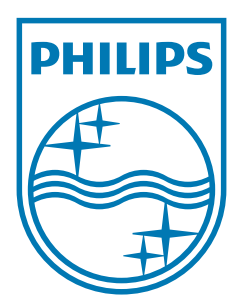

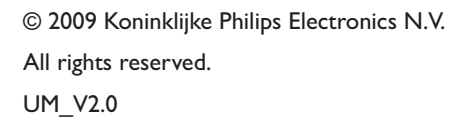

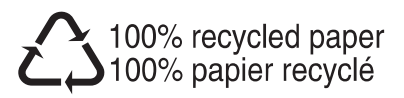